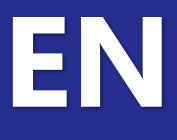

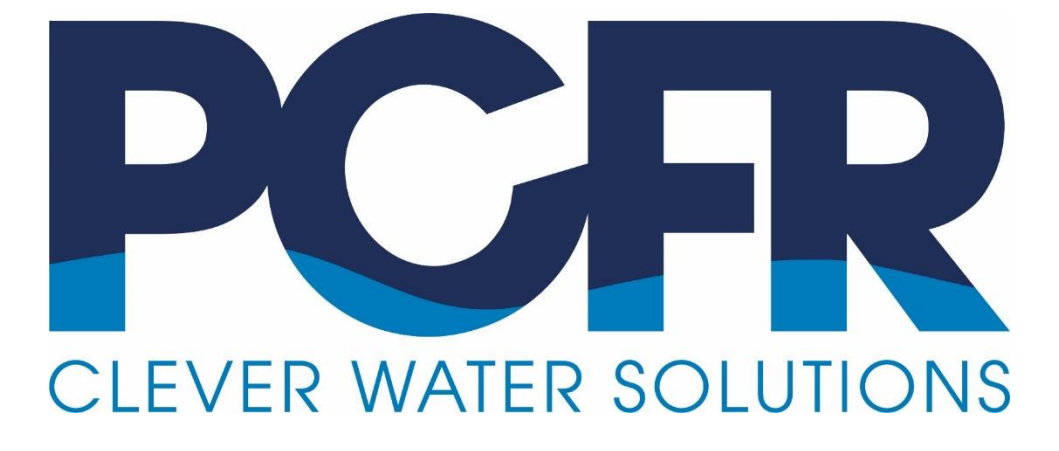

# **PoolCop** Genesis

## **Maintenance Manual**

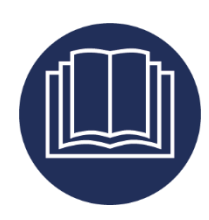

Date: January 10<sup>th</sup>, 2022 Manual Version: GN44MMANEN Firmware Version: V44 Product Versions: PoolCop Genesis

CE

#### Change Summary

Januray 10<sup>th</sup>, 2022 : First edition

### Table of Contents

| Section 1 | Technical support and support levels                           | 4  |
|-----------|----------------------------------------------------------------|----|
| 1.1       | L1 Level Support                                               | 4  |
| 1.2       | L2 Level Support                                               | 4  |
| 1.3       | L3 Level Support                                               | 4  |
| 1.4       | L4 Level Support                                               | 4  |
| Section 2 | Tools, Equipment and Consumables                               | 5  |
| 2.1       | General Guidelines on Tools and consumables                    | 5  |
| 2.2       | Tool Kit                                                       | 5  |
| 2.3       | Recommended Consumables                                        | 5  |
| 2.4       | Recommended Spare parts Kit                                    | 5  |
| Section 3 | Servicing the Data Control Connection Unit DCCU                | 6  |
| 3.1       | SDCCU_01_EN: Shut down the DCCU                                | 6  |
| 3.2       | SDCCU_02_EN: Powering Up the Control Connection Unit           | 7  |
| 3.3       | SDCCU_03_EN: Checking Voltages in Data Control Connection Unit | 8  |
| 3.4       | SDCCU_04_EN: Checking/Replacing the DCCU Fuses                 | 10 |
| 3.5       | SDCCU_06_EN: Checking Level Sensor Inputs                      | 11 |
| 3.6       | SDCCU_07_EN: Checking Solenoid Valve Output                    | 15 |
| 3.7       | SDCCU_08_FR: Checking Pump and Aux Relays                      | 17 |
| 3.8       | SDCCU_10_EN: Replacing the Power Supply PCB103 Board           | 21 |
| 3.9       | SDCCU_11_EN: Replacing Air Temperature Sensor                  | 23 |
| 3.10      | SDCCU_13_EN: Checking Inputs                                   | 24 |
| 3.11      | SDCCU_14_EN: Replacing Water Level Sensor                      | 27 |
| 3.12      | SDCCU_15_EN: Checking/Replacing The Keyboard                   | 29 |
| 3.13      | SDCDU16_EN: Checking/Replacing the 3.0V Coin Cell              | 32 |
| 3.14      | SDCCU17_EN: Replacing the Firmware via USB                     | 34 |
| 3.15      | SDCCU18_EN: Replacing the PCB004 Board or LCD Screen           | 38 |
| 3.16      | SDCCU19_EN: Replacing the Connection Cable                     | 41 |
| 3.17      | SDCCU_20_EN: Replacing Datalink Cable                          | 43 |
| 3.18      | SDCCU_21_EN: Cleaning/Calibrating/Replacing the pH/ORP Sensor  | 45 |
| 3.19      | SDCCU_22_EN: Checking pH Reading Circuitry                     | 50 |
| 3.20      | SDCCU_23_EN: Checking ORP Reading Circuitry                    | 52 |
| 3.21      | SDCCU_24_EN: Replacing PCB Connection SE Data PCB005 Board     | 54 |
| 3.22      | SDCCU_25_EN: Replacing Pressure Sensor                         | 56 |
| 3.23      | SDCCU_26_EN: Replacing Water Temperature Sensor                | 58 |

#### Section 1 TECHNICAL SUPPORT AND SUPPORT LEVELS

PCFR SAS La Remise, 861 Boulevard du Nord 84160, Cucuron France

contact@poolcop.fr

#### 1.1 L1 Level Support

L1 is the support level for initial client contact and basic client issues.

The first objective of L1 support personnel is to gather the client's information and to determine the client's issue by analyzing the symptoms and to determine the underlying problem. Once identification of the underlying problem is established, the specialist can begin sorting through the possible solutions available. L1 support typically handles straightforward and simple problems using basic troubleshooting, the product User and Installation Manuals, and this Service Manual.

L1 support can be carried out by all personnel acting as initial contact for user requests and, if required, creating an incident to notify other business teams/units to satisfy user request. The goal is to handle 70%-80% of the user problems before finding it necessary to escalate the issue to a higher level. L1 support requires good basic knowledge of the products, as well as terms and conditions offered by the business rather than detailed technical information on the product or pool maintenance.

#### 1.2 L2 Level Support

L2 is more in-depth technical support than L1 and carried out by personnel with and more experience and technical knowledge. Technicians are responsible for assisting L1 support personnel solve basic technical problems and for investigating elevated issues by confirming the validity of the problem and seeking for known solutions related to these more complex issues.

Prior to further troubleshooting, it is important that the L2 support personnel review what has already been accomplished by during L1 support and how long the issues has been apparent for the particular client. This is a key element in meeting both the client and business needs as it ensures prioritization of the troubleshooting and proper management of time and allocation of resources.

If L2 support personnel cannot determine a solution, they will elevate this issue to L3 support. Solutions are performed by this group to help ensure the intricacies of a challenging issue are solved by providing experienced and knowledgeable technicians. This may include, but is not limited to onsite installations or replacements of various hardware components, software repair, diagnostic testing, and the utilization of remote control tools used to take over the user's machine for the sole purpose of troubleshooting and finding a solution to the problem.

#### **1.3 L3 Level Support**

This is the highest level of support in a three-tiered technical support model responsible for handling the most difficult or advanced problems. It denotes expert level troubleshooting and analysis methods. These individuals are experts in their fields and are responsible for not only assisting both Level 1 and Level 2 personnel, but with the research and development of solutions to new or unknown issues. Note that Level 3 technicians have the same responsibility as Level 2 technicians in reviewing the work order and assessing the time already spent with the customer so that the work is prioritized and time management is sufficiently utilized. If it is at all possible, the technician will work to solve the problem with the customer as it may become apparent that the Tier I and/or Tier II technicians simply failed to discover the proper solution. Upon encountering new problems; however, Tier III personnel must first determine whether or not to solve the problem and may require the customer's contact information so that the technician can have adequate time to troubleshoot the issue and find a solution. In some instances, an issue may be so problematic to the point where the product cannot be salvaged and must be replaced. Such extreme problems are also sent to the original developers for indepth analysis.

#### 1.4 L4 Level Support

L4 represents an escalation point beyond the organization. This is generally a hardware or software vendor.

#### Section 2 TOOLS, EQUIPMENT AND CONSUMABLES

#### 2.1 General Guidelines on Tools and consumables

Installers and Technicians will to carry their own full tool kit of the tools, parts and consumables needed for pool and equipment maintenance.

Over and above this there are specific items which may be specific to PoolCop installations and maintenance, or items which help and speed up installation and maintenance tasks. Some of these items are available from PCFR and listed in the current catalogue of pool equipment; these items have Part Codes indicated.

#### 2.2 Tool Kit

| Installer Tool Kit |                      | Part Code | Comment                                      |
|--------------------|----------------------|-----------|----------------------------------------------|
| 1.                 | Spanners 5mm, 20mm:  |           |                                              |
| 2.                 | Phillips screwdriver |           | PH1 size                                     |
| 3.                 | screwdriver          |           | 4mm                                          |
| 4.                 | Wrench               |           | 25mm                                         |
| 5.                 | Water analysis kit   |           | pH, FC, TC, Total Alkalinity, Hardness, CYA, |

#### 2.3 Recommended Consumables

Agreed Installers can also source installation and maintenance consumables directly from PCFR at preferential rates. We source our consumables directly from suppliers and manufacturers when possible, to ensure the best rates on these consumables for the installer and maintainer.

| Recommended Consumables |                         | Part Code | Comment                           |
|-------------------------|-------------------------|-----------|-----------------------------------|
| 1.                      | Mini fuse Ø5x20mm       |           | 10x160mA temporized + 10x2A rapid |
| 2.                      | ORP 470mV buffer liquid |           | Recommended to control sensor     |
| 3.                      | pH 7 buffer liquid      |           | Recommended, not required.        |

#### 2.4 Recommended Spare parts Kit

The following is a recommended spares kit to be carried. Carrying adequate spares ensures that any malfunctions or failures can be rectified timeously.

| Recommended Spares Kit                   | Part Code | Comment                  |
|------------------------------------------|-----------|--------------------------|
| 1. Data Control Connection Unit (DCCU)   |           |                          |
| a. PCB Micro with LCD Screen PCB004-C    | CF1220.01 | PCB004                   |
| b. Kit PCB Connection SE Data            | CF1218    | PCB005                   |
| c. Kit Sensor SE pH+ORP Pt Cable 4m      | SO4912    | 4 wires sensor           |
| d. Kit Sensor SE pH+ORP Au Cable 4m      | SO4913    | 4 wires sensor           |
| e. Kit Water Temperature Sensor 4m Cable | GN4211    |                          |
| f. Kit Sensor Pressure 4m Cable          | GN4224    |                          |
| g. Connection Cable                      | GN3103.01 |                          |
| h. Datalink Cable Genesis                | GN3102.01 |                          |
| i. Kit Power Supply PCB103 EU            | CF1151    | 230VAC, With fuses 160mA |

## Section 3 SERVICING THE DATA CONTROL CONNECTION UNIT DCCU

#### 3.1 SDCCU\_01\_EN: Shut down the DCCU

| Servicing the Data Control Connection Unit DCCU                                                                                                    |            | Sup        | port : L1   |
|----------------------------------------------------------------------------------------------------|------------|------------|-------------|
| This Service Procedure details steps to shut down the DCCU and secure the pool if unit is on the                                                                                                    |            |            | SDCCU_01_EN |
| field.                                                                                                    |            | Revision   | 01          |
| Tools & consumables required:                                                                                                    |            | Time:      |             |
|                                                                                                    |            | 0:02       |             |
| Parts required                                                                                                    | QTY        | Codes      |             |
| -                                                                                                    | -          | -          |             |
| Steps                                                                                                    | Cross Ref. | Tool, Part |             |
| 1 • Switch OFF the DCCU with standby switch.                                                                                                    |            |            |             |
| 2 o Remove power from the DCCU using the breaker.                                                                                                    |            |            |             |
| <ul> <li>If work involve risk of water leaks:         <ul> <li>Close all valves to or from the pool.</li> <li>Disconnect power to the pump and auxiliaries (booster pump)</li> <li>Depressurize and drain the multiport valve using the sight glass or purge plug.</li> <li>Make sure there is no pressure on the valve housing.</li> </ul> </li> </ul> |            |            |             |

#### 3.2 SDCCU\_02\_EN: Powering Up the Control Connection Unit

| Serv                                                                                             | vicing the | Data Control Connection Unit DCCU                                   | Sup        | port : L1  |             |
|--------------------------------------------------------------------------------------------------|------------|---------------------------------------------------------------------|------------|------------|-------------|
| This Service Procedure details steps to power up the DCCU and prepare the pool if unit is on the |            |                                                                     |            | procedure  | SDCCU_02_EN |
| field                                                                                            | l.         |                                                                     |            | Revision   | 01          |
| Тоо                                                                                              | ls & cons  | sumables required:                                                  |            | Time:      |             |
|                                                                                                  |            |                                                                     |            | 0:05       |             |
| Part                                                                                             | s require  | d                                                                   | QTY        | Codes      |             |
| -                                                                                                |            |                                                                     | -          | -          |             |
| Step                                                                                             | )S         |                                                                     | Cross Ref. | Tool, Part |             |
| 1                                                                                                | 0          | Open the valves to or from the pool for normal operation (as they   |            |            |             |
|                                                                                                  |            | were before closing them all).                                      |            |            |             |
|                                                                                                  | 0          | Check if there is no look at this stage                             |            |            |             |
|                                                                                                  | 0          | Check if there is no leak at this stage.                            |            |            |             |
| 2                                                                                                | 0          | Close the transparent DCCU face plate.                              |            |            |             |
|                                                                                                  |            |                                                                     |            |            |             |
| 3                                                                                                |            | CAUTION:                                                            |            |            |             |
|                                                                                                  | Be         | careful to not pinch the ribbon cable when closing the face plate.  |            |            |             |
| 4                                                                                                | 0          | Reconnect power to the DCCU.                                        |            |            |             |
|                                                                                                  | 0          |                                                                     |            |            |             |
| 5                                                                                                | 0          | Switch ON the DCCU.                                                 |            |            |             |
|                                                                                                  | 0          | Check that the 2 LED <b>Power</b> and <b>Battery</b> are ON.        |            |            |             |
|                                                                                                  | 0          | Check firmware version displayed at the LCD screen.                 |            |            |             |
|                                                                                                  | 0          | If displayed screen stay blank, or blink switch OFF the DCCU and    |            |            |             |
|                                                                                                  |            | review your latest operation for any error /default.                |            |            |             |
|                                                                                                  | 0          | If pump is running continuously (except 24/24 filtration mode) or   |            |            |             |
|                                                                                                  |            | valve is rotating continuously, switch OFF the DCCU and review your |            |            |             |
|                                                                                                  |            | latest operation.                                                   |            |            |             |
| 6                                                                                                | 0          | Filtration may start if a filtration cycle is programmed            |            |            |             |
|                                                                                                  |            |                                                                     |            |            |             |
| End                                                                                              | of Servic  | e Procedure                                                         |            |            |             |

## 3.3 SDCCU\_03\_EN: Checking Voltages in Data Control Connection Unit

| Serv   | ricing the Data Control Connection Unit DCCU                                                                                                    | Sup        | port : L2   |             |
|--------|----------------------------------------------------------------------------------------------------|------------|-------------|-------------|
| This   | Service Procedure details steps to check if mains is apply to DCCU.                                                                                                    |            | procedure   | SDCCU_03_EN |
|        |                                                                                                    |            | Revision    | 01          |
| Тоо    | ls & consumables required:                                                                                                    |            | Time:       |             |
| - sci  | rewdriver                                                                                                    |            | 0:10        |             |
| - VO   | Itmeter compliant with 240Vac voltage                                                                                                    |            |             |             |
| Part   | s required                                                                                                    | QTY        | Codes       |             |
| -      |                                                                                                    | -          | -           |             |
| Step   |                                                                                                    | Cross Ref. | Tool, Part  |             |
| 1<br>2 | DISASSEMBLE                                                                                                    |            |             |             |
| 2      | WARNINGI FLECTRIC SHOCK HAZARDI                                                                                                    |            |             |             |
|        | This Service Procedure is strictly reserved to trained and authorized                                                                                                    |            |             |             |
|        | personnel.                                                                                                    |            |             |             |
|        |                                                                                                    |            |             |             |
| 3      | <ul> <li>Open the DCCU face plate.</li> </ul>                                                                                                    |            | Screwdriver |             |
|        |                                                                                                    |            |             |             |
|        | Prove                                                                                                    |            |             |             |
|        | Battery                                                                                                    |            |             |             |
|        |                                                                                                    |            |             |             |
|        | Genesis                                                                                                    |            |             |             |
|        | 1977 URN 22 LOCK De 140<br>Leven mars de                                                                                                    |            |             |             |
|        | Hard Cold Sold and 10 Acids and 10 Acids and |            |             |             |
|        | Disconnet power stage's Disconnet for a stage of the stage of the stag |            |             |             |
|        |                                                                                                    |            |             |             |
|        |                                                                                                    |            |             |             |
|        |                                                                                                    |            |             |             |
| 4      | CHECK 220Vac (110Vac)                                                                                                    |            |             |             |
| 5      | • Using a voltmeter on VAC range, check voltage between                                                                                                    |            | Voltmeter   |             |
|        | NEUTRAL and LIVE terminals close to the transformer.                                                                                                    |            |             |             |
|        | O value ranges are. <b>200Vac</b> to <b>240Vac</b> for 220Vac networks                                                                                                    |            |             |             |
|        | <ul> <li><b>100Vac</b> to <b>120Vac</b> for 110Vac networks.</li> </ul>                                                                                                    |            |             |             |
|        |                                                                                                    |            |             |             |
|        |                                                                                                    |            |             |             |
|        |                                                                                                    |            |             |             |
|        |                                                                                                    |            |             |             |
|        |                                                                                                    |            |             |             |
|        | Maine terminale                                                                                                    |            |             |             |
|        | Iviality terminary                                                                                                    |            |             |             |
|        |                                                                                                    |            |             |             |
|        |                                                                                                    |            |             |             |
|        |                                                                                                    |            |             |             |
|        | WALKE THE THE THE THE THE THE                                                                                                    |            |             |             |
|        |                                                                                                    |            |             |             |
|        |                                                                                                    |            |             |             |
| 6      | $\circ$ If voltage is not in the valid range, please contact electrical                                                                                                    |            |             |             |
|        | distribution network. PoolCop may encounters malfunctions.                                                                                                    |            |             |             |
|        |                                                                                                    |            |             |             |

| 7   | CHECK 24Vac                                                                                                    |             |           |
|-----|----------------------------------------------------------------------------------------------------|-------------|-----------|
| 8   | <ul> <li>Unplug terminal J26.</li> </ul>                                                                                     |             | Voltmeter |
|     | • Using a voltmeter on VAC range, check voltage on the <b>24V(AC)</b>                                                        |             |           |
|     | terminal.                                                                                                    |             |           |
|     | • Valid range is <b>22Vac</b> to <b>28Vac</b> .                                                                              |             |           |
|     |                                                                                                    |             |           |
|     |                                                                                                    |             |           |
|     |                                                                                                    |             |           |
|     |                                                                                                    |             |           |
|     |                                                                                                    |             |           |
|     | the second second second second second second second second second second second second second second second se              |             |           |
|     |                                                                                                    |             |           |
|     | <u>те</u> на с                                                                                                    |             |           |
|     | (D) Relays out                                                                                                    |             |           |
|     | CITICATION CONTRACTOR                                                                                                    |             |           |
| 9   | • If voltage is not in the valid range, please note that PoolCop may                                                         |             |           |
|     | encounters malfunctions in time.                                                                                             |             |           |
|     | "Replacing the PCB103 Board" Service Procedure.                                                                              | SDCC0_10_EN |           |
|     |                                                                                                    |             |           |
| 10  | • If 24Vac voltage is null with switch ON and fuses controlled as                                                            | SDCCU_04_EN |           |
|     | correct (following SDCCU_04_EN Service Procedure), then the transformer is out of order                                      |             |           |
|     | <ul> <li>The Power Supply PCB103 cannot be repaired.</li> </ul>                                                              |             |           |
|     | <ul> <li>Replace this PCB following "Replacing the PCB103 Board"</li> </ul>                                                  | SDCCU_10_EN |           |
|     | Service Procedure.                                                                                                    |             |           |
| 11  | <ul> <li>Plug back J26.</li> </ul>                                                                                           |             |           |
|     |                                                                                                    |             |           |
| 12  | CHECK 12VDC                                                                                                    |             |           |
| 13  | <ul> <li>Using a voltmeter on VDC range, check voltage on the +12V<br/>terminal 125 located below the transformer</li> </ul> |             | Voltmeter |
|     | • Valid range is <b>12.5Vdc</b> to <b>13.8Vdc</b> .                                                                          |             |           |
|     |                                                                                                    |             |           |
|     |                                                                                                    |             |           |
|     |                                                                                                    |             |           |
|     | DI 4_ R13                                                                                                    |             |           |
|     | 12/14-1                                                                                                    |             |           |
|     |                                                                                                    |             |           |
|     |                                                                                                    |             |           |
|     |                                                                                                    |             |           |
| 14  | • If 12Vdc voltage is null with switch ON and fuses controlled as                                                            | SDCCU_04_EN |           |
|     | Procedure, then the PCB103 Board is damaged                                                                                  |             |           |
|     | • Replace this PCB following "Replacing the PCB103 Board"                                                                    | SDCCU_10_EN |           |
|     | Service Procedure.                                                                                                    |             |           |
| 15  | REASSEMBLE                                                                                                    |             |           |
| 16  | <ul> <li>Close the transparent DCCU face plate.</li> </ul>                                                                   |             |           |
|     |                                                                                                    |             |           |
| 17  | CAUTION:                                                                                                    |             |           |
|     | be careful to not plinch the ribbon cable when closing the face plate.                                                       |             |           |
| End | of Service Procedure                                                                                                    |             |           |

## 3.4 SDCCU\_04\_EN: Checking/Replacing the DCCU Fuses

| Servicing the Data Control Connection Unit DCCU Support : L2          |                                                                                                    |             |                         |             |  |
|-----------------------------------------------------------------------|----------------------------------------------------------------------------------------------------|-------------|-------------------------|-------------|--|
| This Service Procedure details steps to check and replace DCCU fuses. |                                                                                                    |             | procedure               | SDCCU_04_EN |  |
|                                                                       |                                                                                                    |             | Revision                | 01          |  |
| Tools                                                                 | & consumables required:                                                                                                    |             | Time:                   |             |  |
| - Ohm                                                                 | nmeter                                                                                                    |             | 0:15                    |             |  |
| Parts r                                                               | required                                                                                                    | QTY         | Codes                   |             |  |
| - Glass                                                               | s fuse 5x20mm 160mA Slow Blow                                                                                                    | 1           | -FS5x20-160             | mA Slow     |  |
| Steps                                                                 |                                                                                                    | Cross Ref.  | Tool, Part              |             |  |
| 1                                                                     | <ul> <li>Follow "Shut down the Unit" Service Procedure.</li> </ul>                                                                                                    | SDCCU_01_EN |                         |             |  |
| 2                                                                     | WARNING! ELECTRIC SHOCK HAZARD!<br>Make sure every electrical energy sources have been cut off before<br>continuing                                                                                                    |             |                         |             |  |
| 3                                                                     | <ul> <li>Open the DCCU face plate.</li> </ul>                                                                                                    |             | Screwdriver             |             |  |
| 4                                                                     | <ul> <li>Remove the power fuses F1 and F2 close to the mains connector J3 (160mA slow blow).</li> <li>Image: Figure F2 for the figure for the figure</li></ul> |             |                         |             |  |
| 5                                                                     | <ul> <li>Using the Ohm meter, check fuse continuity and sizing.</li> <li>Replace fuse by same size and up to 160mA Slow Blow if fuse is blown.</li> </ul>                                                                                                    |             | Ohm meter<br>F5x20-160m | 4           |  |
| 6                                                                     | • Follow "Powering up the Unit" Service Procedure.                                                                                                    | SDCCU_02_EN |                         |             |  |
| End of                                                                | f Service Procedure                                                                                                    | ÷           | •                       |             |  |

#### 3.5 SDCCU\_06\_EN: Checking Level Sensor Inputs

| Servicing the Data Control Connection Unit DCCU |           |                                                                                                    |            | Sup        | port : L3   |
|-------------------------------------------------|-----------|----------------------------------------------------------------------------------------------------|------------|------------|-------------|
| This                                            | Service l | Procedure details steps to check the level sensor inputs                                                                                                    |            | procedure  | SDCCU_06_EN |
|                                                 |           |                                                                                                    |            | Revision   | 01          |
| Тоо                                             | ls & cons | sumables required:                                                                                                    |            | Time:      |             |
| - Sc                                            | rewdrive  | rs                                                                                                    |            | 0:30       |             |
| Part                                            | s require | d                                                                                                    | QTY        | Codes      |             |
| - 0.5                                           | 5mm², 10  | cm length wire                                                                                                    | 3          | -          |             |
| Step                                            | os        |                                                                                                    | Cross Ref. | Tool, Part |             |
| 1                                               | DISASS    | EMBLE                                                                                                    |            |            |             |
| 2                                               | 0         | Using PoolCop menu MENU>WATER_AND_TREATMENT><br>WATER_LEVEL, check that water control is installed.<br>If mode is set to AUTO or REDUCE, set it to REFILL.                          |            |            |             |
| 3                                               | 0         | Using PoolCop MENU>MANUAL_CONTROL>PUMP, stop the<br>pump.<br>Make sure there is no risk of water overflow when pump is<br>stopped, close the adequate valves if needed.             |            |            |             |
| 4                                               | 0         | In the technical room, close the manual valve on refilling water network.                                                                                                    |            |            |             |
| 5                                               | 0         | Open the DCCU face plate.                                                                                                    |            | Screwdrive | r           |
| 6                                               | 0         | Unplug the terminal from J20.<br>Disconnect the cables on WL(PROT), WL(LOW), WL(HIGH) and WL(COM) terminal. Make sure you will be able to reconnect these cables in the same order. |            |            |             |

| 7  | CHECK |                                                                                                    |             |  |
|----|-------|----------------------------------------------------------------------------------------------------|-------------|--|
| 8  | 0     | Using the PoolCop menu MENU>MANUAL_CONTROL >ADJUST<br>LEVEL, screen should then display 'Checking level in progress<br>Action running'.                 |             |  |
|    | 0     | Return to the main screen pressing QUIT 2 times.<br>Once the level is updated (approx. 40 seconds), level is indicated.                                 |             |  |
| 9  | 0     | If level is " <b>Faulty</b> ", then the Power Supply PCB103 need to be replaced.                                                                        | SDCCU_10_EN |  |
|    | 0     | stop this procedure.                                                                                                    |             |  |
| 10 | 0     | Otherwise, level should be " <b>Low</b> " with 3 vertical blinking arrows confirming that the refill is on-going.                                       |             |  |
| 11 | 0     | Using a 0.5mm <sup>2</sup> wire, establish a connection between <b>WL(COM)</b><br>and <b>WL(LOW)</b> .                                                  |             |  |
|    | 0     | Plug the connector into J20 terminal.                                                                                                    |             |  |
| 12 | 0     | On PoolCop main menu, level should appear " <b>Normal</b> " within 1 minute and 3 vertical blinking arrows should confirm the refill is still on-going. |             |  |
| 13 | 0     | If level remains " <b>Low</b> " or becomes " <b>Faulty</b> " after 1 minute, then<br>the Power Supply PCB103 need to be replaced.                       |             |  |
|    | 0     | Follow "Replacing the PCB103 Board" Service Procedure and stop this procedure.                                                                          | SDCCU_10_EN |  |
| 14 | 0     | Unplug the terminal from J20.<br>Using 2x0.5mm <sup>2</sup> wire, establish a connection between<br>WL(COM), WL(LOW) and WL(HIGH).                      |             |  |
|    | 0     | Plug the connector into J20 terminal.                                                                                                    |             |  |

#### PoolCop Genesis Maintenance Manual: GN44MMANEN

| 15 | <ul> <li>On PoolCop main menu, level should appears "High" within 1<br/>minute. The 3 vertical arrows should disappear, refill should stop.</li> </ul>                                                                                                    |             |  |
|----|----------------------------------------------------------------------------------------------------|-------------|--|
| 16 | <ul> <li>If level remains "Low", "Normal" or become "Faulty" after 1 minute, then the Power Supply PCB103 need to be replaced.</li> <li>Follow "Replacing the PCB103 Board" Service Procedure and stop this procedure.</li> </ul>                                                                                                    | SDCCU_10_EN |  |
| 17 | <ul> <li>Unplug the terminal from J20.</li> <li>Using 3x0.5mm2 wire, establish a connection between WL(COM), WL(LOW), WL(HIGH) and WL(PROT).</li> </ul>                                                                                                    |             |  |
| 18 | <ul> <li>o Plug the connector into J20 terminal.</li> <li>o On PoolCop main menu, if the 3 vertical arrows have disappeared, go to PoolCop menu MENU&gt;MANUAL_CONTROL&gt; ADJUST LEVEL, ask for a pool refill, screen should then display 'Checking level in progress Action running'.</li> <li>o On PoolCop main menu level should appears "V_High" within 1 minute.</li> </ul> |             |  |
| 19 | <ul> <li>If level remains "Low", "Normal", "High"" or become "Faulty" after 1 minute, then the Power Supply PCB103 need to be replaced.</li> <li>Follow "Replacing the PCB103 Board" Service Procedure and stop this procedure.</li> </ul>                                                                                                    | SDCCU_10_EN |  |
| 20 | DEASSEMDIE                                                                                                    |             |  |
| 21 | <ul> <li>On PoolCop main menu, if the 3 blinking arrow are still present,<br/>then go to MENU&gt;MANUAL_CONTROL&gt;STOP_REFILL, validate,<br/>screen should then display 'Refill stopped'.</li> </ul>                                                                                                    |             |  |
| 22 | <ul> <li>Unplug connector from J20.</li> <li>Disconnect the temporary wires from the water level connector.</li> </ul>                                                                                                    |             |  |
| 23 | <ul> <li>Reconnect the wires from the water level sensor wires to their respective pins.</li> <li>Plug back connector into J20 terminal.</li> </ul>                                                                                                    |             |  |
| 24 | • Close the transparent DCCU face plate.                                                                                                    |             |  |
| 25 | CAUTION:                                                                                                    |             |  |
|    | Be careful to not pinch the ribbon cable when closing the face plate.                                                                                                    |             |  |
| 26 | <ul> <li>Restore water level settings if they were changed when starting<br/>this procedure.</li> </ul>                                                                                                    |             |  |
| 27 | • Re Open the manual valve on the fresh water network.                                                                                                    |             |  |
| 28 | • If needed, Open the valve to the pool closed in step 2.                                                                                                    |             |  |

| 29  | 0         | Enter and leave PoolCop MENU>TIMER FILTRATION.<br>Pump and auxiliaries will return to their desired status. |  |
|-----|-----------|----------------------------------------------------------------------------------------------------|--|
| End | of Servic | e Procedure                                                                                                 |  |

#### 3.6 SDCCU\_07\_EN: Checking Solenoid Valve Output

| Ser  | vicing the                                                                               | Data Control Connection Unit DCCU                                                                                                    |            | Su          | pport : L3  |
|------|------------------------------------------------------------------------------------------|----------------------------------------------------------------------------------------------------|------------|-------------|-------------|
| This | This Service Procedure details steps to check the output to water refill solenoid valve. |                                                                                                    |            | procedure   | SDCCU_07_EN |
|      |                                                                                          |                                                                                                    |            | Revision    | 01          |
| Тоо  | ls & cons                                                                                | sumables required:                                                                                                    |            | Time:       |             |
| - Vo | oltmeter                                                                                 |                                                                                                    |            | 0:15        |             |
| - Sc | rewdriver                                                                                |                                                                                                    |            |             |             |
| Dart | te roquiro                                                                               | d                                                                                                    | ΟΤΥ        | Codes       |             |
| -    | is require                                                                               | ŭ                                                                                                    | -          | -           |             |
| Ster | OS                                                                                       |                                                                                                    | Cross Ref. | Tool, Part  |             |
| 1    | DISASS                                                                                   | EMBLE                                                                                                    |            |             |             |
| 2    | 0                                                                                        | Using PoolCop menu MENU>WATER_AND_TREATMENT>                                                                                                    |            |             |             |
|      |                                                                                          | WATER_LEVEL, check that water control is installed.                                                                                                    |            |             |             |
|      | 0                                                                                        | If mode is set to READ or REDUCE, set it to REFILL.                                                                                                    |            |             |             |
|      |                                                                                          |                                                                                                    |            |             |             |
| 3    | 0                                                                                        | Using PoolCop MENU>MANUAL CONTROL>PUMP, stop the                                                                                                    |            |             |             |
|      |                                                                                          | pump. Make sure there is no risk of water overflow when pump                                                                                                    |            |             |             |
|      |                                                                                          | is stopped, close the adequate valves if needed.                                                                                                    |            |             |             |
| 4    | 0                                                                                        | In the technical room, close the manual valve on refilling water                                                                                                    |            |             |             |
|      |                                                                                          | network.                                                                                                    |            |             |             |
|      |                                                                                          |                                                                                                    |            |             |             |
| 5    | 0                                                                                        | Open the DCCU face plate.                                                                                                    |            | Screwdriver | ~           |
|      |                                                                                          | Power                                                                                                    |            |             |             |
|      |                                                                                          | Battery                                                                                                    |            |             |             |
|      |                                                                                          |                                                                                                    |            |             |             |
|      |                                                                                          | Genesis                                                                                                    |            |             |             |
|      |                                                                                          |                                                                                                    |            |             |             |
|      |                                                                                          | HOLDER DE LA CONTROL CONTROL CONTROL CONTROL CONTROL<br>HAZARD     MACANTA CONTROL CONTROL CONTROL CONTROL<br>HAZARD     MACANTA CONTROL CONTROL CONTROL CONTROL<br>DATACONTROL CONTROL CONTROL CONTROL<br>DATACONTROL CONTROL CONTROL CONTROL CONTROL<br>DATACONTROL CONTROL CONTROL CONTROL CONTROL CONTROL<br>HAZARD     MACANTA CONTROL CONTROL CONTR                                                                                                    |            |             |             |
|      |                                                                                          | Disconcet power surgery Disconcete Lisource previous and de<br>pleis template and de<br>tris template and de<br>template and de<br>te |            |             |             |
|      |                                                                                          |                                                                                                    |            |             |             |
|      |                                                                                          |                                                                                                    |            |             |             |
| 6    | 0                                                                                        | Upplug the Water level connector from 120                                                                                                    |            |             |             |
| 0    | 0                                                                                        | onplug the water level connector from 520.                                                                                                    |            |             |             |
|      |                                                                                          |                                                                                                    |            |             |             |
|      |                                                                                          |                                                                                                    |            |             |             |
|      |                                                                                          |                                                                                                    |            |             |             |
|      |                                                                                          |                                                                                                    |            |             |             |
|      |                                                                                          |                                                                                                    |            |             |             |
|      |                                                                                          |                                                                                                    |            |             |             |
|      |                                                                                          |                                                                                                    |            |             |             |
|      |                                                                                          | Lipu<br>Higi                                                                                                    |            |             |             |
|      |                                                                                          |                                                                                                    |            |             |             |
|      |                                                                                          | 24VA CONST CO                                                                                                    |            |             |             |
|      |                                                                                          |                                                                                                    |            |             |             |
|      |                                                                                          |                                                                                                    |            |             |             |
|      |                                                                                          |                                                                                                    |            |             |             |
| 7    | CHECK                                                                                    |                                                                                                    |            |             |             |
| 8    | 0                                                                                        | Using the PoolCop menu MENU>MANUAL_CONTROL>ADJUST                                                                                                    |            |             |             |
|      |                                                                                          | LEVEL, screen should then display 'Checking level in progress                                                                                                    |            |             |             |
|      | _                                                                                        | Action running.                                                                                                    |            |             |             |
|      | 0                                                                                        | Once the level is undated (approx 40 seconds) level is indicated                                                                                                    |            |             |             |
|      |                                                                                          |                                                                                                    |            |             |             |
|      | •                                                                                        |                                                                                                    | •          | •           |             |

| 9   | 0         | If level is " <b>Faulty</b> ", then the Power Supply PCB103 need to be replaced.                                                                                                    |             |           |
|-----|-----------|----------------------------------------------------------------------------------------------------|-------------|-----------|
|     | 0         | Follow "Replacing the PCB103 Board" Service Procedure and stop this procedure.                                                                                                    | SDCCU_10_EN |           |
| 10  | 0         | Otherwise, level should be " <b>Low</b> " with 3 vertical blinking arrows confirming that the refill is on-going.                                                                            |             |           |
| 11  | 0         | Using the voltmeter on VAC range, check for 24VAC voltage on the <b>VALVE 24VAC</b> .                                                                                                    |             | Voltmeter |
|     |           |                                                                                                    |             |           |
|     | 0         | If no voltage or voltage is lower than <b>16VAC</b> , then the Power<br>Supply PCB103 need to be replaced. Follow "Replacing the<br>PCB103 Board" Service Procedure and stop this procedure. | SDCCU_10_EN |           |
| 12  | 0         | Plug back the connector into J20.                                                                                                    |             |           |
|     | 0         | Using the voltmeter on VAC range, check for 24VAC voltage on the VALVE 24VAC                                                                                                    |             |           |
|     | 0         | If no voltage or voltage is lower than <b>16VAC</b> , the solenoid, or the wiring to the solenoid need to be checked/replaced.                                                               |             |           |
| 13  | 0         | On PoolCop main menu, if the 3 blinking arrow are still present,<br>then go to MENU>MANUAL_CONTROL>STOP_REFILL, validate,<br>screen should then display 'Refill stopped'.                    |             |           |
| 14  | 0         | On PoolCop main menu check for no vertical blinking arrows.                                                                                                    |             |           |
| 15  | 0         | Using the voltmeter on VAC range, check for no voltage on the                                                                                                    |             | Voltmeter |
|     | 0         | If voltage is <b>above 1VAC</b> , then the Power Supply PCB103 needs                                                                                                    | SDCCU_10_EN |           |
|     |           | to be replaced. Follow "Replacing the PCB103 Board" Service Procedure and stop this procedure.                                                                                               |             |           |
| 16  | RFASSE    | MBLE                                                                                                    |             |           |
| 17  | 0         | Plug back the water level connector to the terminal J20.                                                                                                    |             |           |
| 18  | 0         | Close the transparent DCCU face plate.                                                                                                    |             |           |
| 19  |           | CAUTION:                                                                                                    |             |           |
|     | Be ca     | areful to not pinch the ribbon cable when closing the face plate.                                                                                                    |             |           |
| 20  | 0         | Reopen the manual valve on the fresh water network.                                                                                                    |             |           |
| 21  | 0         | If needed, Open the valve to the pool closed in step 2.                                                                                                    |             |           |
| 22  | 0         | Enter and leave PoolCop MENU>TIMER FILTRATION.                                                                                                    |             |           |
|     | 0         | Pump and auxiliaries will return to their desired status.                                                                                                    |             |           |
| End | of Servic | e Procedure                                                                                                    |             |           |

## 3.7 SDCCU\_08\_FR: Checking Pump and Aux Relays

| Servicing the Data Control Connection Unit DCCU |                                                                                                    |            | Supp        | port : L3 |
|-------------------------------------------------|----------------------------------------------------------------------------------------------------|------------|-------------|-----------|
| This                                            | Service Procedure details steps to check pump and aux relays.                                                                                                    | procedure  | SDCCU_08_EN |           |
| Not                                             | e: Relays are rated for 6A. External circuitry must provide a protection a                                                                                                    | Revision   | 01          |           |
| ratir                                           | Ig.                                                                                                    | Time:      |             |           |
| - Oł                                            | nm meter                                                                                                    |            | 0.15        |           |
| - Sc                                            | rewdriver                                                                                                    |            | 0.15        |           |
| Part                                            | s required                                                                                                    | QTY        | Codes       |           |
| -                                               |                                                                                                    | -          | -           |           |
| Step                                            | os                                                                                                    | Cross Ref. | Tool, Part  |           |
| 1                                               | DISASSEMBLE                                                                                                    |            |             |           |
| 2                                               | • Using PoolCop MENU>MANUAL CONTROL>PUMP, stop the                                                                                                    |            |             |           |
|                                                 | $\circ$ Make sure there is no risk of water overflow when pump is                                                                                                    |            |             |           |
|                                                 | stopped, close the adequate valves if needed.                                                                                                    |            |             |           |
|                                                 | <ul> <li>Using PoolCop MENU&gt;CONFIGURATION&gt;FILTER_DATA, set</li> </ul>                                                                                                    |            |             |           |
|                                                 | the "Waste Valve" to <b>NO.</b>                                                                                                    |            |             |           |
|                                                 | • Using PoolCop MENU>MANUAL CONTROL>AUXILIARIES,                                                                                                    |            |             |           |
|                                                 | stop all running auxiliaries, if any.                                                                                                    |            |             |           |
| 3                                               | <ul> <li>Disconnect nower to nump and auxiliaries and make sure no</li> </ul>                                                                                                    |            |             |           |
|                                                 | external electrical sources may energize them.                                                                                                    |            |             |           |
|                                                 | , 5                                                                                                    |            |             |           |
| 4                                               |                                                                                                    |            |             |           |
|                                                 | WARNING! ELECTRIC SHOCK HAZARD!                                                                                                    |            |             |           |
|                                                 | Make sure every energy source has been cut off before continuing                                                                                                    |            |             |           |
| 5                                               | <ul> <li>Open the DCCU face plate.</li> </ul>                                                                                                    |            | Screwdriver |           |
|                                                 |                                                                                                    |            |             |           |
|                                                 | Power<br>Battery                                                                                                    |            |             |           |
|                                                 |                                                                                                    |            |             |           |
|                                                 | Genesis                                                                                                    |            |             |           |
|                                                 |                                                                                                    |            |             |           |
|                                                 | Transformed and and an and an an an an an an an an an an an an an                                                                                                    |            |             |           |
|                                                 | December to bourse way to be a constrained on the second of the second of the second o |            |             |           |
|                                                 |                                                                                                    |            |             |           |
|                                                 |                                                                                                    |            |             |           |
| 6                                               | CHECK PUMP                                                                                                    |            |             |           |
| 7                                               | <ul> <li>Using the PoolCop menu MENU&gt;CONFIGURATION&gt;</li> </ul>                                                                                                    |            |             |           |
|                                                 | PUMP_DATA, configure pump as "mono speed" pump. If                                                                                                    |            |             |           |
|                                                 | pump is multi speed, note the selected speed for 24/24,                                                                                                    |            |             |           |
|                                                 | cycle1, cycle2 and Backwash.                                                                                                    |            |             |           |
| 8                                               | <ul> <li>Unplug the connector on PUMP.</li> </ul>                                                                                                    |            |             |           |
|                                                 |                                                                                                    |            |             |           |
|                                                 |                                                                                                    |            |             |           |
|                                                 | RO RO RO RO RO RO RO                                                                                                    |            |             |           |
|                                                 |                                                                                                    |            |             |           |
|                                                 | Antonia Carriera Carriera Carr |            |             |           |
|                                                 |                                                                                                    |            |             |           |
|                                                 |                                                                                                    |            |             |           |
|                                                 |                                                                                                    |            |             |           |
|                                                 |                                                                                                    |            |             |           |

| 9  | 0           | Using the Ohmmeter check if there is no continuity between<br>the two <b>PUMP pins</b> .<br>If the continuity is proven, then the Power Supply PCB103<br>needs to be replaced. Follow "Replacing the Power supply<br>PCB103 Board" Service Procedure and stop this procedure                                                                                                    | SDCCU_10_EN | Ohm meter |
|----|-------------|----------------------------------------------------------------------------------------------------|-------------|-----------|
| 10 | 0           | Using the PoolCop menu MENU>MANUAL_CONTROL><br>PUMP, <b>start the pump</b> .                                                                                                    |             |           |
| 11 | 0           | Using the Ohmmeter check if there is continuity between the two <b>PUMP pins</b> .<br>If no continuity is detected, then the Power Supply PCB103 needs to be replaced. Follow "Replacing the Power Supply PCB103" Service Procedure and stop this procedure.                                                                                                    | SDCCU_10_EN | Ohm meter |
| 12 | 0           | Using the PoolCop menu MENU>MANUAL_CONTROL><br>PUMP, <b>stop the pump</b> .                                                                                                    |             |           |
| 13 | 0           | Plug back the connector on <b>PUMP</b> .                                                                                                    |             |           |
| 14 | CHECK       | AUX1 to AUX5                                                                                                    |             |           |
| 15 | 0           | Disconnect the connector on <b>AUXn</b> .                                                                                                    |             |           |
| 16 | 0           | "<br>" 표종 공왕 공왕 공왕 공왕 공왕 공왕 공왕 공왕 공왕 공왕 공왕 공왕 공왕                                                                                                    |             | Ohm meter |
|    | 0           | <b>AUXn pins</b> .<br>If the continuity is proven, then the Power Supply PCB103 needs to be replaced. Follow "Replacing the Power Supply PCB103" Service Procedure and stop this procedure.                                                                                                    | SDCCU_10_EN |           |
| 17 | 0<br>0<br>0 | Using the PoolCop menu MENU>MANUAL_CONTROL><br>AUXILIARIES, set <b>AUXn to ON</b> .<br>Note1: if <b>AUxn</b> is "Available", configure it to "Garden 1" for<br>the test.<br>Note2: if <b>AUX5</b> is reserved for "Waste", go in MENU><br>CONFIGURATION>FILTER DATA and set "Waste Valve" to NO.<br>Note3: if <b>AUX5</b> is reserved for "Clean valve", go in MENU><br>CONFIGURATION>FILTER DATA and set "Clean Valve" to NONE. |             |           |
| 18 | 0           | Using the Ohmmeter check if there is continuity between <b>AUXn pins</b> .<br>If no continuity is detected,, then the Power Supply PCB103 needs to be replaced. Follow "Replacing the Power Supply PCB103" Service Procedure and stop this procedure.                                                                                                    | SDCCU_10_EN | Ohm meter |
| 19 | 0           | Using the PoolCop menu MENU>MANUAL_CONTROL><br>AUXILIARIES, set <b>AUXn to OFF</b> .                                                                                                    |             |           |
| 20 | 0           | Plug back the connector on <b>AUXn</b> .                                                                                                    |             |           |
| 21 | 0           | Repeat from step 15 for all Auxiliary channels up to Aux5.                                                                                                    |             |           |

| 22 | <ul> <li>Using the PoolCop menu MENU&gt;CONFIGURATION&gt;</li> </ul>                                                                                                    |             |           |
|----|----------------------------------------------------------------------------------------------------|-------------|-----------|
|    | PUMP_DATA, restore the pump configuration.                                                                                                    |             |           |
|    | FILTER_DATA, restore Aux5 setting if changed.                                                                                                    |             |           |
|    |                                                                                                    |             |           |
| 23 | CHECK AUX6                                                                                                    |             |           |
| 24 | • Unplug the connector on <b>AUX6</b> .                                                                                                    |             |           |
|    |                                                                                                    |             |           |
|    |                                                                                                    |             |           |
|    |                                                                                                    |             |           |
|    | A ANTINA A ANTINA A ANTINA A ANTINA A ANTINA A ANTINA A ANTINA A ANTINA A ANTINA A ANTINA A ANTINA A ANTINA A A                                                                                                    |             |           |
|    |                                                                                                    |             |           |
|    | H V D + 0 V H                                                                                                    |             |           |
|    | <sup>™</sup> <sup>™</sup> <sup>™</sup> <sup>™</sup> <sup>™</sup> <sup>™</sup> <sup>™</sup> <sup>™</sup> <sup>™</sup> <sup>™</sup>                                                                                                    |             |           |
|    |                                                                                                    |             |           |
| 25 | • Using the Ohmmeter check if there is no continuity between                                                                                                    |             | Ohm meter |
|    | AUX6 pins.                                                                                                    |             |           |
|    | needs to be replaced. Follow "Replacing the Power Supply                                                                                                    | SDCCO_IO_EN |           |
|    | PCB103" Service Procedure and stop this procedure.                                                                                                    |             |           |
| 26 | Ling the Decker many MENUS MANUAL CONTROLS                                                                                                    |             |           |
| 20 | AUXILIARIES, set <b>AUX6 to ON</b> .                                                                                                    |             |           |
|    | <ul> <li>Note: If AUX6 is used has a mean to control disinfection, then</li> </ul>                                                                                                    |             |           |
|    | go to MENU> WATER_AND_TREATMENT> ORP_CONTROL                                                                                                    |             |           |
|    | and ask for priming and stay in this menu.                                                                                                    |             |           |
| 27 | o Using the Ohmmeter check if there is continuity between                                                                                                    |             | Ohm meter |
|    | AUX6 pins.                                                                                                    |             |           |
|    | <ul> <li>If no continuity is detected, then the Power Supply PCB103<br/>needs to be replaced. Follow "Replacing the Power Supply</li> </ul>                                                                                                    | SDCCU_10_EN |           |
|    | PCB103" Service Procedure and stop this procedure.                                                                                                    |             |           |
|    |                                                                                                    |             |           |
| 28 | <ul> <li>Using the PoolCop menu MENU&gt;MANUAL_CONTROL&gt;</li> <li>ALIXILLARIES set ALIXE to OFF If ALIXE is used has a mean to</li> </ul>                                                                                                    |             |           |
|    | control disinfection, then leave the MENU>                                                                                                    |             |           |
|    | WATER_AND_TREATMENT> ORP_CONTROL.                                                                                                    |             |           |
| 20 | Dive basis the connector on ALIVE                                                                                                    |             |           |
| 29 | o Flug back the connector on ADAO.                                                                                                    |             |           |
| 30 | CHECK AUX7-pH                                                                                                    |             |           |
| 31 | • Unplug the connector on <b>pH.</b>                                                                                                    |             |           |
|    |                                                                                                    |             |           |
|    |                                                                                                    |             |           |
|    |                                                                                                    |             |           |
|    | And the second particular and a second particular second second s                                                                                                    |             |           |
|    |                                                                                                    |             |           |
|    | T                                                                                                    |             |           |
|    | <sup>8</sup> <sup>8</sup> <sup>8</sup> <sup>9</sup> <sup>1</sup> 5 <sup>8</sup> <sup>8</sup> <sup>1</sup> 5 <sup>8</sup> <sup>8</sup> <sup>1</sup> 5 <sup>8</sup> <sup>1</sup> 5 <sup>1</sup> 5 <sup>1</sup> 5 |             |           |
| 32 | • Using the Ohmmeter check if there is no continuity between                                                                                                    |             | Ohm meter |
|    | o If the continuity is proven then the Power Supply PCR103                                                                                                    |             |           |
| 1  | needs to be replaced. Follow "Replacing the Power Supply                                                                                                    |             |           |
|    | PCB103" Service Procedure and stop this procedure.                                                                                                    |             |           |
| 1  |                                                                                                    | I           |           |

| 33  | 0         | Using the PoolCop menu MENU>WATER_AND_TREATMENT><br>PH_CONTROL configure pH control installed (if not), <b>ask for</b><br><b>priming and stay in this menu</b> .                                                                                                   |             |           |
|-----|-----------|----------------------------------------------------------------------------------------------------|-------------|-----------|
| 34  | 0         | Using the Ohmmeter check if there is continuity between <b>pH</b><br><b>pins.</b><br>If no continuity is detected,, then the Power Supply PCB103<br>needs to be replaced. Follow "Replacing the Power Supply<br>PCB103" Service Procedure and stop this procedure. | SDCCU_10_EN | Ohm meter |
| 35  | 0         | Using the PoolCop menu MENU><br>WATER_AND_TREATMENT> PH_CONTROL restore pH<br>configuration if not installed, or <b>leave the menu</b> .                                                                                                    |             |           |
| 36  | 0         | Plug back the connector on <b>pH.</b>                                                                                                    |             |           |
| 37  | RESASS    | EMBLE                                                                                                    |             |           |
| 38  | 0         | Close the transparent DCCU face plate.                                                                                                    |             |           |
| 39  | Be car    | <b>CAUTION:</b><br>eful to not pinch the ribbon cable when closing the face plate.                                                                                                    |             |           |
| 40  | 0         | If needed, Open the valve to the pool closed in step 2.                                                                                                    |             |           |
| 41  | 0         | Enter and leave PoolCop MENU>TIMER_FILTRATION. Pump<br>and auxiliaries will return to their desired status.                                                                                                    |             |           |
| End | of Servic | e Procedure                                                                                                    |             |           |

#### 3.8 SDCCU\_10\_EN: Replacing the Power Supply PCB103 Board

| Ser∖                                                              | vicing the Data Control Connection Unit DCCU                                                                                                    |             | Supp        | ort : L2    |
|-------------------------------------------------------------------|----------------------------------------------------------------------------------------------------|-------------|-------------|-------------|
| This Service Procedure details steps to changes the PCB103 Board. |                                                                                                    |             | Procedure   | SDCCU_10_EN |
|                                                                   |                                                                                                    |             |             | 01          |
| Тоо                                                               | ls & consumables required:                                                                                                    | Time:       |             |             |
| - Sc                                                              | rewdriver                                                                                                    |             | 0:30        |             |
| - Vc                                                              | oltmeter                                                                                                    |             |             |             |
| Part                                                              | s required                                                                                                    | QTY         | Codes       |             |
| - Kit<br>-                                                        | t Power Supply PCB103 EU                                                                                                    | - 1         | CF1151      |             |
| Step                                                              | DS                                                                                                    | Cross Ref.  | Tool, Part  |             |
| 1                                                                 | DISSASSEMBLE                                                                                                    |             |             |             |
| 2                                                                 | <ul> <li>Follow "Shut down the Unit" Service Procedure.</li> </ul>                                                                                                    | SDCCU_01_EN |             |             |
| 3                                                                 | <ul> <li>Open the DCCU face plate.</li> <li>Image: Control control con</li></ul> |             | Screwdriver |             |
| 4                                                                 | <section-header><text><text></text></text></section-header>                                                                                                    |             |             |             |
| 5                                                                 | • Make sure you will be able to restore correct wiring, write some note or take a picture of the DCCU before unwiring.                                                                                                    |             |             |             |
| 6                                                                 | <ul> <li>Unplug all connectors.</li> </ul>                                                                                                    |             |             |             |

| 7   | 0         | Use a flat screwdriver to loose wires from mains terminal.                                                                 |             | Screwdriver |
|-----|-----------|----------------------------------------------------------------------------------------------------|-------------|-------------|
|     |           |                                                                                                    |             |             |
| 8   | 0         | Loose the 6 screws which maintain the PCB into the enclosure<br>Remove PCB103 Board.                                       |             |             |
| 9   | RESSAS    | SEMBLE                                                                                                    |             |             |
| 10  | 0         | Put the new PCB in place.                                                                                                  |             | CF1151      |
| 11  | 0         | Secure the PCB with the 6 screws.                                                                                          |             | Screwdriver |
| 12  | 0         | Reconnect the mains wires, using a screwdriver may help.<br>Pull on the wires to verify that they are properly maintained. |             | Screwdriver |
| 13  | 0         | Plug back all the connectors.                                                                                              |             |             |
| 14  |           | CAUTION:<br>Make sure to mix Pump and Aux connectors.                                                                      |             |             |
| 15  | 0         | Follow "Powering Up the Unit" Service Procedure.                                                                           | SDCCU_02_EN |             |
| 16  | 0         | If needed, check that the PCB103 is now working using<br>MENU>MANUAL_CONTROL>PUMP<br>or MENU> MANUAL_CONTROL>AUXILIARIES.  |             |             |
| End | of Servic | e Procedure                                                                                                    |             |             |

#### 3.9 SDCCU\_11\_EN: Replacing Air Temperature Sensor

| Ser∖      | vicing the Data Control Connection Unit DCCU                                                                                                    |             | Supp        | oort : L2   |
|-----------|----------------------------------------------------------------------------------------------------|-------------|-------------|-------------|
| This      | his Service Procedure details steps to changes the air temperature sensor.                                                                                                    |             |             | SDCCU_11_EN |
|           |                                                                                                    |             |             | 01          |
| Тоо       | Is & consumables required:                                                                                                    |             | Time:       |             |
| - Sc<br>- | rewdriver                                                                                                    |             | 0:10        |             |
| Part      | s required                                                                                                    | QTY         | Codes       |             |
| - Aiı     | r Temperature Sensor UL                                                                                                    | - 1         | - CF1100.23 |             |
| Step      | DS                                                                                                    | Cross Ref.  | Tool, Part  |             |
| 1         | DISSASSEMBLE                                                                                                    |             |             |             |
| 2         | <ul> <li>Follow "Shut down the Unit" Service Procedure.</li> </ul>                                                                                                    | SDCCU_01_EN |             |             |
| 3         | <ul> <li>Open the DCCU face plate.</li> </ul>                                                                                                    |             | Screwdriver |             |
|           | PoolCop   Cenesis     Market and the second and the second and the sec |             |             |             |
| 4         | <ul> <li>Unplug the temperature sensor from J27. Be careful to not pull<br/>on the cable but on the connector itself.</li> </ul>                                                                                                    |             |             |             |
| 5         | <ul> <li>Extract the cable from the enclosure and dispose the damaged<br/>sensor.</li> </ul>                                                                                                    |             |             |             |
| 6         | REASSASSEMBLE                                                                                                    |             |             |             |
| 7         | <ul> <li>Route the sensor cable inside the enclosure using a gland (add<br/>a new compression gland if required).</li> </ul>                                                                                                    |             | CF1100.23   |             |
| 8         | <b>CAUTION:</b><br>Do not cramp the sensor cable with power cables. Leave 15cm distance.                                                                                                    |             |             |             |
| 9         | <ul> <li>Connect the new sensor</li> <li>Make sure you respect the polarizing plug to not damage it.</li> </ul>                                                                                                    |             |             |             |
| 10        | <ul> <li>Follow "Powering up the Unit" Service Procedure.</li> </ul>                                                                                                    | SDCCU_02_EN |             |             |
| 11        | <ul> <li>Check Air temperature indication on main screen</li> </ul>                                                                                                    |             |             |             |
| End       | of Service Procedure                                                                                                    |             |             |             |

## 3.10 SDCCU\_13\_EN: Checking Inputs

| Serv                                                                  | vicina the | Data Control Connection Unit DCCU                                                                                                    |            | Sup         | port : L3   |
|-----------------------------------------------------------------------|------------|----------------------------------------------------------------------------------------------------|------------|-------------|-------------|
| This Service Procedure details steps to check the multipurpose inputs |            |                                                                                                    |            | Procedure   | SDCCU 13 EN |
|                                                                       |            |                                                                                                    |            | Revision    | 01          |
| Тоо                                                                   | ls & cons  | umables required:                                                                                                    |            | Time:       |             |
| - Sc                                                                  | rewdriver  |                                                                                                    |            | 0:30        |             |
| Part                                                                  | s required | b                                                                                                    | QTY        | Codes       |             |
| - 0.2                                                                 | 25mm2, 1   | 0cm length wire                                                                                                    | - 3        | -           |             |
| Step                                                                  | os         |                                                                                                    | Cross Ref. | Tool, Part  |             |
| 1                                                                     | DISASSI    | EMBLE                                                                                                    |            |             |             |
| 2                                                                     | 0          | Using PoolCop menu MENU>CONFIGURATION>INPUTS, Set<br>Input1 and Input 2 as <b>not used</b> .<br>Note current configuration as you will have to restore it at the<br>end of this Service Procedure.                                                                                                    |            |             |             |
| 3                                                                     | 0          | Open the DCCU face plate.                                                                                                    |            | Screwdriver |             |
| 4                                                                     | 0          | Disconnect the cables on <b>IN1, IN2 and GND</b> from terminal J17. Make sure you will be able to reconnect these cables in the same order.                                                                                                    |            | Screwdriver |             |
| 5                                                                     | CHECK      |                                                                                                    |            |             |             |
| 6                                                                     | 0          | Using PoolCop menu MENU>CONFIGURATION>INPUTS, Set<br>Input1 as "Disinf consumables", "Action when closed",<br>"Alert=YES".<br>Using PoolCop menu MENU>CONFIGURATION>INPUTS, Set<br>Input2 as "pH consumables", "Action when closed",<br>"Alert=YES".<br>Back to main menu, ensure they are no alerts, and clear all<br>present alerts if any. |            |             |             |
|                                                                       |            | -                                                                                                    |            |             |             |

| -  |   |                                                                    |              |             |
|----|---|--------------------------------------------------------------------|--------------|-------------|
| 7  | 0 | There should not remain or appear alert linked to pH or            |              |             |
|    |   | Disinfection consumables.                                          |              |             |
|    | 0 | If there is an alert, then the Power Supply PCB103 needs to be     | SDCCU_10_EN  |             |
|    |   | Procedure and stop this procedure                                  |              |             |
|    |   | Procedure and stop this procedure.                                 |              |             |
| 8  | 0 | Using a 0.5mm2 wire, establish a connection between <b>IN1 and</b> |              | Screwdriver |
|    |   | GND.                                                               |              |             |
|    |   |                                                                    |              |             |
|    |   | li 2unc-1                                                          |              |             |
|    |   |                                                                    |              |             |
|    |   |                                                                    |              |             |
|    |   |                                                                    |              |             |
|    |   |                                                                    |              |             |
|    |   |                                                                    |              |             |
|    |   |                                                                    |              |             |
|    |   | ycom                                                               |              |             |
|    |   |                                                                    |              |             |
|    |   | 24UA                                                               |              |             |
|    |   |                                                                    |              |             |
| 9  | 0 | On PoolCop main menu, the alert 'WARN: CONSUMABLE.                 |              |             |
|    |   | <b>Check pH consumable</b> ' should appear.                        |              |             |
|    | 0 | If alert doesn't appear, then the Power Supply PCB103 needs        |              |             |
|    | 0 | Follow "Replacing the Power Supply PCB103" Service                 | SDCCU 10 EN  |             |
|    | 0 | Procedure and stop this procedure.                                 | 0000_00_0    |             |
|    |   |                                                                    |              |             |
| 10 | 0 | The alert 'WARN: CONSUMABLE. Check disinfection                    |              |             |
|    |   | consumable' should <u>not</u> appear.                              |              |             |
|    | 0 | If alert does appear, then the Power Supply PCB103 needs to        |              |             |
|    | 0 | Follow "Replacing the Power Supply PCB103 " Service                | SDCCU 10 FN  |             |
|    | Ű | Procedure and stop this procedure.                                 | 55666_10_214 |             |
|    |   |                                                                    |              |             |
| 11 | 0 | Disconnect the connection between IN1 and GND.                     |              | Screwdriver |
|    | 0 | Using 2x0.5mm2 wire, establish a connection between <b>IN2 and</b> |              |             |
|    |   | GND.                                                               |              |             |
|    |   |                                                                    |              |             |
|    |   |                                                                    |              |             |
|    |   |                                                                    |              |             |
|    |   |                                                                    |              |             |
|    |   |                                                                    |              |             |
|    |   |                                                                    |              |             |
|    |   |                                                                    |              |             |
|    |   |                                                                    |              |             |
| 1  |   |                                                                    |              |             |
| 1  |   | 2400 environ                                                       |              |             |
|    |   |                                                                    |              |             |
| 1  |   |                                                                    |              |             |
| 10 | - | On PoolCon main many the alart (MARNI CONCUMARIE                   |              |             |
| 12 | 0 | Check Disinfection consumable' should appear                       |              |             |
| 1  | 0 | If alert doesn't appear, then the Power Supply PCB103 needs        |              |             |
|    | _ | to be replaced.                                                    |              |             |
|    | 0 | Follow "Replacing the Power Supply PCB103 " Service                | SDCCU_10_EN  |             |
| 1  |   | Procedure and stop this procedure.                                 |              |             |
| 1  | 1 |                                                                    |              |             |

| 13  | <ul> <li>The alert 'WARN: CONSUMABLE. Check pH consumable' should <u>not</u> appear.</li> <li>If alert does appear, then the Power Supply PCB103 needs to be replaced</li> <li>Follow "Replacing the Power Supply PCB103 " Service Procedure and stop this procedure.</li> </ul> | SDCCU_10_EN |             |
|-----|----------------------------------------------------------------------------------------------------|-------------|-------------|
| 14  | REASSEMBLE                                                                                                    |             |             |
| 15  | <ul> <li>Reconnect the inputs wires to their respective terminal.</li> </ul>                                                                                                    |             | Screwdriver |
| 16  | <ul> <li>Close the transparent DCCU face plate.</li> </ul>                                                                                                    |             |             |
| 17  | <b>CAUTION:</b><br>Be careful to not pinch the ribbon cable when closing the face plate.                                                                                                    |             |             |
| 18  | <ul> <li>Using PoolCop menu MENU&gt;CONFIGURATION&gt;INPUTS,<br/>restore inputs configuration.</li> </ul>                                                                                                    |             |             |
| 19  | <ul> <li>Enter and leave PoolCop MENU&gt;TIMER FILTRATION. Pump<br/>and auxiliaries will return to their desired status.</li> </ul>                                                                                                    |             |             |
| End | of Service Procedure                                                                                                    |             |             |

#### 3.11 SDCCU\_14\_EN: Replacing Water Level Sensor

| Servicing the Data Control Connection Unit DCCU |                                                                         |             | Sup         | port : L2   |
|-------------------------------------------------|-------------------------------------------------------------------------|-------------|-------------|-------------|
| This                                            | procedure describes how to replace/connect the water level sensor       |             | Procedure   | SDCCU_14_EN |
|                                                 |                                                                         |             | Revision    | 01          |
| Req                                             | uired Tools:                                                            |             | Time:       |             |
| - Sc                                            | rew driver                                                              |             | 0:10        |             |
| Req                                             | uired Parts                                                             | QTE         | Codes       |             |
| - Wa                                            | ater Level Sensor (Cable 20m)                                           | - 1         | - NI2010.01 |             |
| Or                                              |                                                                         |             |             |             |
| - Bu                                            | iffer Tank Level Sensor                                                 | - 4         | - NI4010    |             |
| Ster                                            |                                                                         | Reference   | Tool part   |             |
| Jich                                            |                                                                         | Reference.  |             |             |
| 1                                               | • Stop the pump (MENU>MANUAL_CONTROL>PUMP).                             |             |             |             |
| 2                                               | <ul> <li>Follow "Shut down the Unit" Service Procedure.</li> </ul>      | SDCCU_01_EN |             |             |
| 3                                               | <ul> <li>Open the DCCU face plate.</li> </ul>                           |             | Screwdriver |             |
|                                                 |                                                                         |             |             |             |
|                                                 | Power<br>Battery                                                        |             |             |             |
|                                                 |                                                                         |             |             |             |
|                                                 | PoolCop 🛛 🗖                                                             |             |             |             |
|                                                 | W7 UTHIN 20 CONTRACT OF THE SECOND                                      |             |             |             |
|                                                 |                                                                         |             |             |             |
|                                                 | Disconnect power supply<br>pilet to removies                            |             |             |             |
|                                                 |                                                                         |             |             |             |
|                                                 |                                                                         |             |             |             |
|                                                 |                                                                         |             |             |             |
| 4                                               | <ul> <li>Unplug the Water Level connector J20 from the DCCU.</li> </ul> |             |             |             |
|                                                 |                                                                         |             |             |             |
|                                                 |                                                                         |             |             |             |
|                                                 |                                                                         |             |             |             |
|                                                 |                                                                         |             |             |             |
|                                                 |                                                                         |             |             |             |
|                                                 | × 24%                                                                   |             |             |             |
|                                                 |                                                                         |             |             |             |
|                                                 |                                                                         |             |             |             |
|                                                 |                                                                         |             |             |             |
|                                                 | Relays                                                                  |             |             |             |
|                                                 |                                                                         |             |             |             |
|                                                 |                                                                         |             |             |             |
|                                                 |                                                                         |             |             |             |
| 5                                               | <ul> <li>Loose wires from COM, LOW, HIGH, PROT</li> </ul>               |             | Screwdriver |             |
|                                                 | <ul> <li>Extract the cable from the compression gland.</li> </ul>       |             |             |             |
| <u> </u>                                        |                                                                         |             |             |             |
| 6                                               | • Place the new sensor starting from the water end (water side)         |             |             |             |
| 7                                               | • Route the new sensor cable end through a compression gland            |             |             |             |
|                                                 | into the DCCU.                                                          |             |             |             |
|                                                 | • Limit the cable length inside the DCCU to less than 20cm. Cut         |             |             |             |
|                                                 | the cable it required.                                                  |             |             |             |
| 1                                               |                                                                         | 1           | 1           |             |

| 8   | 0        | Connect wires to the connector.                                                                 |                                                                                                    |             | Screwdriver |
|-----|----------|-------------------------------------------------------------------------------------------------|----------------------------------------------------------------------------------------------------|-------------|-------------|
|     | 8.1      | Make sure to connect wires in the right order or sensor being used:                             | depending on the                                                                                                    |             |             |
|     | 8.2      |                                                                                                 | <ul> <li>○ WL(COM) is Yellow</li> <li>○ WL(LOW) is Blue</li> <li>○ WL(HIGH) is Red</li> <li>○ WL(PROT) is Green</li> </ul> |             | NI2010      |
|     | 8.3      | NORMAL LOW                                                                                      | <ul> <li>WL(COM) is Blue</li> <li>WL(LOW) is Blue</li> <li>WL(HIGH) is Blue</li> <li>WL(PROT) is Blue</li> </ul>           |             | NI4010      |
| 9   | 0        | Plug the connector into the terminal J20.                                                       |                                                                                                    |             |             |
| 10  | 0        | Follow "Powering up the Unit" Service Procedu                                                   | ure.                                                                                                    | SDCCU_02_EN |             |
| 11  | 0        | When restarting, a level check will be automat<br>Check reading is conform to real water level. | ically performed.                                                                                                    |             |             |
| 12  | 0        | Enter and leave PoolCop MENU>TIMER FILTRA<br>Pump and auxiliaries will return to their desired  | ATION.<br>d status.                                                                                                    |             |             |
| End | of Proce | dure                                                                                            |                                                                                                    |             |             |

#### 3.12 SDCCU\_15\_EN: Checking/Replacing The Keyboard

| Servicing the Data Control Connection Unit DCCU                                                   |           |                                                                                                    | Supp        | port : L3  |             |
|---------------------------------------------------------------------------------------------------|-----------|----------------------------------------------------------------------------------------------------|-------------|------------|-------------|
| This Service Procedure details steps to check and replace the keyboard. This keyboard is glued on |           |                                                                                                    |             | Procedure  | SDCCU_15_EN |
| the PoolCop face plate and cannot be separate from the it. In case of damage, keyboard and fae    |           |                                                                                                    |             | Revision   | 01          |
| plat                                                                                              | e must be | e replaced together.                                                                                                    |             | T:         |             |
| - 50                                                                                              | is a cons |                                                                                                    |             | 0.30       |             |
| - Oł                                                                                              | m meter   |                                                                                                    |             | 0.50       |             |
| - 2.5                                                                                             | 54mm Ma   | ale/Male expander                                                                                                    |             |            |             |
| Part                                                                                              | s require | d                                                                                                    | QTY         | Codes      |             |
| - DC                                                                                              | CU Face   | Plate Genesis                                                                                                    |             | - GN3201   |             |
| Step                                                                                              | S         |                                                                                                    | Cross Ref.  | Tool, Part |             |
| 1                                                                                                 | DISASS    | EMBLE                                                                                                    |             |            |             |
| 2                                                                                                 | 0         | Follow "Shut down the Unit" Service Procedure.                                                                                                    | SDCCU_01_EN |            |             |
| 3                                                                                                 | 0         | Open the DCCU face plate.                                                                                                    |             |            |             |
|                                                                                                   |           | Power                                                                                                    |             |            |             |
|                                                                                                   |           | Battery mitter and the second second s                                                                                                    |             |            |             |
|                                                                                                   |           | PoolCon                                                                                                    |             |            |             |
|                                                                                                   |           | Genesis                                                                                                    |             |            |             |
|                                                                                                   |           |                                                                                                    |             |            |             |
|                                                                                                   |           | C years DATE Indexes with  ACRO HAZARD DEcomposition Decomposition Deco |             |            |             |
|                                                                                                   |           | des Geophere Annuel Annuel Annue                                                                                                    |             |            |             |
|                                                                                                   |           |                                                                                                    |             |            |             |
|                                                                                                   |           |                                                                                                    |             |            |             |
| 4                                                                                                 | 0         | Extract the PCB by exerting outward side pressure on the support.                                                                                                    |             |            |             |
|                                                                                                   |           |                                                                                                    |             |            |             |
|                                                                                                   |           |                                                                                                    |             |            |             |
|                                                                                                   |           |                                                                                                    |             |            |             |
|                                                                                                   |           |                                                                                                    |             |            |             |
|                                                                                                   |           |                                                                                                    |             |            |             |
|                                                                                                   |           |                                                                                                    |             |            |             |
|                                                                                                   |           |                                                                                                    |             |            |             |
|                                                                                                   |           |                                                                                                    |             |            |             |
| 5                                                                                                 | 0         | The keyboard is connected to the PCB004 Board with a flat cable                                                                                                    |             |            |             |
|                                                                                                   |           | on the right side.                                                                                                    |             |            |             |
|                                                                                                   | 0         | Unplug this flat cable.                                                                                                    |             |            |             |
|                                                                                                   |           |                                                                                                    |             |            |             |
|                                                                                                   |           |                                                                                                    |             |            |             |
|                                                                                                   |           |                                                                                                    |             |            |             |
|                                                                                                   |           |                                                                                                    |             |            |             |
|                                                                                                   |           |                                                                                                    |             |            |             |
|                                                                                                   |           |                                                                                                    |             |            |             |
|                                                                                                   |           |                                                                                                    |             |            |             |
|                                                                                                   |           |                                                                                                    |             |            |             |
|                                                                                                   |           |                                                                                                    | 1           | 1          |             |

| 6  | 0           | DIAGNOSE                                                                                                    |                     |
|----|-------------|----------------------------------------------------------------------------------------------------|---------------------|
| 7  | 0           | Connect the 2.54mm M/M expander to the keyboard connector.                                                                                                    | 2.54mm M/M expander |
|    |             |                                                                                                    |                     |
| 8  | 0           | With the Ohm meter and without acting on any keypad button<br>check that there is no continuity between any of the 5<br>terminations. Check every possible combination.<br>If the continuity is proven in one combination, then the Cover<br>needs to be replaced; jump to step 14 REPLACE. | Ohm meter           |
| 9  | 0<br>0<br>0 | Place the Ohm meter between <b>COMMON</b> and <b>RIGHT</b> .<br>Return the cover and press the RIGHT down button.<br>Check if continuity appears when press and disappears when<br>release.<br>If not correct, then the Cover needs to be replaced; jump to step<br>14 REPLACE.             | Ohm meter           |
| 10 | 0<br>0<br>0 | Place the Ohm meter between <b>COMMON</b> and <b>LEFT</b> .<br>Return the cover and press the LEFT down button.<br>Check if continuity appears when press and disappears when<br>release.<br>If not correct, then the Cover needs to be replaced; jump to step<br>14 REPLACE.               | Ohm meter           |
| 11 | 0<br>0<br>0 | Place the Ohm meter between <b>COMMON</b> and <b>UP</b> .<br>Return the cover and press the UP arrow button.<br>Check if continuity appears when press and disappears when<br>release.<br>If not correct, then the Cover needs to be replaced; jump to step<br>14 REPLACE.                  | Ohm meter           |
| 12 | 0<br>0<br>0 | Place the Ohm meter between <b>COMMON</b> and <b>DOWN</b> .<br>Return the cover and press the DOWN arrow button.<br>Check if continuity appears when press and disappears when<br>release.<br>If not correct, then the Cover needs to be replaced; jump to step<br>14 REPLACE.              | Ohm meter           |
| 13 | 0           | Jump to step 17 REASSEMBLE                                                                                                    |                     |

| 15       o       Using a flat screwdriver, release the spindles (if not already done)       Screwdriver         16       o       Replace the DCCU Face Plate.       GN3201         17       REASSEMBLE       Image: Comparison of the test of the test of the test of the test of test of t | 14 | REPLACE                                                                                                    |             |             |
|----------------------------------------------------------------------------------------------------|----|----------------------------------------------------------------------------------------------------|-------------|-------------|
| 16       • Replace the DCCU Face Plate.       GN3201         17       REASSEMBLE       •         18       • Plug back the flat cable to the PCB micro Board.       •         • Be sure to not twist the cable, it must be flat from the cover to the processor Board.       •         19       • Put the PCB micro board back in place:       •         • Insert the left side into the groove       •         • Insert the left side into the groove       •         • Push back the right side into the groove. Use your finger to help. You will hear a "clap" noise when the board in place.         20       CAUTION:         21       • Follow "Powering up the Unit" Service Procedure.       SDCCU_02_EN                                                                                                    | 15 | <ul> <li>Using a flat screwdriver, release the spindles (if not already done)</li> </ul>                                                                                                    |             | Screwdriver |
| 17       REASSEMBLE         18       • Plug back the flat cable to the PCB micro Board.         • Be sure to not twist the cable, it must be flat from the cover to the processor Board.         19       • Put the PCB micro board back in place:         • Insert the left side into the groove         • Insert the left side into the groove         • O         • Push back the right side into the groove. Use your finger to help. You will hear a "clap" noise when the board in place.         20         21       • Follow "Powering up the Unit" Service Procedure.                                                                                                    | 16 | <ul> <li>Replace the DCCU Face Plate.</li> </ul>                                                                                                    |             | GN3201      |
| 18       • Plug back the flat cable to the PCB micro Board.         • Be sure to not twist the cable, it must be flat from the cover to the processor Board.         19       • Put the PCB micro board back in place:         • Insert the left side into the groove         • Insert the left side into the groove         • Push back the right side into the groove. Use your finger to help. You will hear a "clap" noise when the board in place.         20       CAUTION:         21       • Follow "Powering up the Unit" Service Procedure.       SDCCU_02_EN                                                                                                    | 17 | REASSEMBLE                                                                                                    |             |             |
| 19       • Put the PCB micro board back in place:         • Insert the left side into the groove         • Insert the left side into the groove         • Push back the right side into the groove. Use your finger to help. You will hear a "clap" noise when the board in place.         20         20         CAUTION:<br>Make sure the board is correctly place in its holder before continuing.         21       • Follow "Powering up the Unit" Service Procedure.                                                                                                    | 18 | <ul> <li>Plug back the flat cable to the PCB micro Board.</li> <li>Be sure to not twist the cable, it must be flat from the cover to the processor Board.</li> </ul>                                                                                                    |             |             |
| 20       CAUTION:<br>Make sure the board is correctly place in its holder before continuing.         21       • Follow "Powering up the Unit" Service Procedure.    SDCCU_02_EN                                                                                                    | 19 | <ul> <li>Put the PCB micro board back in place:         <ul> <li>Insert the left side into the groove</li> <li>Insert the left side into the groove</li> </ul> </li> <li>Push back the right side into the groove. Use your finger to help. You will hear a "clap" noise when the board in place.</li> </ul> |             |             |
| 21 o Follow "Powering up the Unit" Service Procedure. SDCCU_02_EN                                                                                                    | 20 | <b>CAUTION:</b><br>Make sure the board is correctly place in its holder before continuing.                                                                                                    |             |             |
|                                                                                                    | 21 | • Follow "Powering up the Unit" Service Procedure.                                                                                                    | SDCCU_02_EN |             |

## 3.13 SDCDU\_16\_EN: Checking/Replacing the 3.0V Coin Cell

| Servicing the Data Control Connection Unit DCCU                                                    |                                                                                  |             | Sup        | port : L3 |       |
|----------------------------------------------------------------------------------------------------|----------------------------------------------------------------------------------|-------------|------------|-----------|-------|
| This Service Procedure details steps to Check and replace the 3.0V coin cell. This battery is used |                                                                                  |             | Procedure  | SDCCU_    | I6_EN |
| for PoolCop real time clock.                                                                       |                                                                                  |             | Revision   | 01        |       |
| Тоо                                                                                                | ls & consumables required:                                                       |             | Time:      |           |       |
| - sc                                                                                               | - screwdriver                                                                    |             |            |           |       |
| - 5n                                                                                               | nm spanner                                                                       |             |            |           |       |
| - VC                                                                                               | Itmeter                                                                          | OTV         | Cadaa      |           |       |
|                                                                                                    | Coin cell CR2032 type                                                            |             | - Codes    |           |       |
| 50                                                                                                 |                                                                                  |             |            |           |       |
| Step                                                                                               | 95                                                                               | Cross Ref.  | Tool, Part |           |       |
| 1                                                                                                  | DISASSEMBLE                                                                      |             |            |           |       |
| 2                                                                                                  | <ul> <li>Follow "Shut down the Unit" Service Procedure.</li> </ul>               | SDCCU_01_EN |            |           |       |
| 3                                                                                                  | <ul> <li>Open the DCCU face plate.</li> </ul>                                    |             |            |           |       |
| 4                                                                                                  | • Extract the PCB micro by pulling the support on the right to release the board |             |            |           |       |
| 5                                                                                                  | • The cell battery is located to the PCB004 Board.                               |             |            |           |       |

| 6       | DIAGNOSE                                                                       |             |             |
|---------|--------------------------------------------------------------------------------|-------------|-------------|
| 7       | <ul> <li>Extract the battery from its holder.</li> </ul>                       |             |             |
|         | <ul> <li>Using the Voltmeter, check the battery voltage.</li> </ul>            |             | Voltmeter   |
|         | <ul> <li>If voltage is above 2.9V, no need to replace the cell.</li> </ul>     |             | Cell CR2032 |
| 8       | REASSEMBLE                                                                     |             |             |
| 9       | • Put the battery back.                                                        |             |             |
| 10      |                                                                                |             |             |
|         | CAUTION:                                                                       |             |             |
|         | Make sure to place the battery correctly, the retaining claw on the left side  |             |             |
|         |                                                                                |             |             |
|         | CR2032 -                                                                       |             |             |
|         |                                                                                |             |             |
|         |                                                                                |             |             |
|         |                                                                                |             |             |
|         |                                                                                |             |             |
| 11      | • Put the PCB micro board back in place:                                       |             |             |
|         | <ul> <li>Insert the left side into the groove</li> </ul>                       |             |             |
|         |                                                                                |             |             |
|         |                                                                                |             |             |
|         |                                                                                |             |             |
|         |                                                                                |             |             |
|         |                                                                                |             |             |
|         |                                                                                |             |             |
|         |                                                                                |             |             |
|         | <ul> <li>Push back the right side into the groove. Use your finger.</li> </ul> |             |             |
|         | to help. You will hear a "clap" noise when the board in                        |             |             |
|         | place.                                                                         |             |             |
|         |                                                                                |             |             |
| 12      | CAUTION:                                                                       |             |             |
|         | wake sure the board is correctly place in its holder before continuing.        |             |             |
| 13      | <ul> <li>Follow "Powering up the Unit" Service Procedure.</li> </ul>           | SDCCU_02_EN |             |
| E e els |                                                                                |             |             |
| End     | of Service Procedure                                                           |             |             |

## 3.14 SDCCU\_17\_EN: Replacing the Firmware via USB

| Serv  | vicing the Data Control Connection Unit DCCU                                                                                                    | Supp             | oort : L3  |            |
|-------|----------------------------------------------------------------------------------------------------|------------------|------------|------------|
| This  | Service Procedure details steps to replace the firmware stored into flash mem                                                                                                    | ory using an USB | Procedur   | SDCCU_17_E |
| cabl  | e                                                                                                    |                  | е          | Ν          |
|       |                                                                                                    |                  | Revision   | 01         |
| Тоо   | ls & consumables required:                                                                                                    |                  | Time:      |            |
| - US  | B-micro USB cable                                                                                                    |                  | 0:10       |            |
| - La  | ptop with operating system Windows7 or later                                                                                                    |                  |            |            |
| - Fir | mware <b>bin</b> file                                                                                                    |                  |            |            |
|       |                                                                                                    |                  |            |            |
| Part  | s required                                                                                                    | QTY              | Codes      |            |
|       |                                                                                                    |                  |            |            |
| Step  | )S                                                                                                    | Cross Ref.       | Tool, Part |            |
| 1     | DISASSEMBLE                                                                                                    |                  |            |            |
| 2     | $\circ$ Take note of all settings. You will need to check them after                                                                                                    |                  |            |            |
|       | firmware upgrade.                                                                                                    |                  |            |            |
|       | $\circ$ Check the firmware version in MENU>CONFIGURATION>                                                                                                    |                  |            |            |
|       | FACTORY_SETTINGS>FW VERSION.                                                                                                    |                  |            |            |
|       | <ul> <li>Pay attention of the model/region:</li> </ul>                                                                                                    |                  |            |            |
|       | <ul> <li>Model is GEN</li> </ul>                                                                                                    |                  |            |            |
|       | <ul> <li>Region is either EU either US</li> </ul>                                                                                                    |                  |            |            |
|       |                                                                                                    |                  |            |            |
| 3     | CAUTION:                                                                                                    |                  |            |            |
|       | Make sure to use the corrects model/region firmware for your                                                                                                    |                  |            |            |
|       | PoolCop. Loading a firmware with different Model or Region <b>will</b>                                                                                                    |                  |            |            |
|       | lock the PoolCop.                                                                                                    |                  |            |            |
|       |                                                                                                    |                  |            |            |
| 4     | $\circ$ Shut down PoolCop using the switch on the left side of the                                                                                                    |                  |            |            |
|       | Control Connection Unit.                                                                                                    |                  |            |            |
|       |                                                                                                    |                  |            |            |
| 5     | <ul> <li>Open the DCCU face plate.</li> </ul>                                                                                                    |                  |            |            |
|       |                                                                                                    |                  |            |            |
|       | Power                                                                                                    |                  |            |            |
|       | Battery                                                                                                    |                  |            |            |
|       |                                                                                                    |                  |            |            |
|       | PoolCop 🖬 🖬                                                                                                    |                  |            |            |
|       | Genesis                                                                                                    |                  |            |            |
|       | Her Land Zack Cook In<br>Description of the Cook Information<br>France State State |                  |            |            |
|       | HAZARD Disconnet power sugger                                                                                                    |                  |            |            |
|       | the Scipater and Scipater and S     |                  |            |            |
|       |                                                                                                    |                  |            |            |
|       |                                                                                                    |                  |            |            |
|       | 1                                                                                                    | 1                | 1          |            |

| 6  | REPLAC | ING the Firmware                                                                                                    |           |
|----|--------|----------------------------------------------------------------------------------------------------|-----------|
| 7  | 0      | Extract the PCB micro by pulling the support on the right to                                                                                                    |           |
|    |        | release the board                                                                                                    |           |
|    |        |                                                                                                    |           |
|    |        |                                                                                                    |           |
|    |        |                                                                                                    |           |
|    |        |                                                                                                    |           |
|    |        |                                                                                                    |           |
|    |        |                                                                                                    |           |
| 0  |        |                                                                                                    |           |
| 8  | 0      | connect the micro USB cable on the CPU board, and the other end                                                                                                    | USB cable |
|    |        | to your computer.                                                                                                    |           |
|    |        |                                                                                                    |           |
|    |        |                                                                                                    |           |
|    |        |                                                                                                    |           |
|    |        |                                                                                                    |           |
|    |        |                                                                                                    |           |
|    |        |                                                                                                    |           |
|    |        |                                                                                                    |           |
| 9  | 0      | On the computer screen, a new drive "PoolCop" will show up:                                                                                                    | Computer  |
|    |        |                                                                                                    |           |
|    |        | PoolCop (E:)                                                                                                    |           |
|    |        | Tap to choose what happens with removable                                                                                                    |           |
|    |        |                                                                                                    |           |
|    |        | Changes to view the content with the file overlager                                                                                                    |           |
|    | 0      | <b>Note:</b> the drive logical name ( <b>E</b> : here) may change according to                                                                                                    |           |
|    |        | the computer configuration.                                                                                                    |           |
|    |        |                                                                                                    |           |
| 10 | 0      | The "PoolCop" drive contains a single file named "firmware.bin".                                                                                                    |           |
|    |        |                                                                                                    |           |
|    |        | Fichier Edition Affichage Outlit ? Onanairer + Dataser park - Grount Nouveau design                                                                                                    |           |
|    |        | rrvers Nom ▲ firmwrc.bin                                                                                                    |           |
|    |        | Eureau<br>Blaileathaigues<br>Discurrents                                                                                                    |           |
|    |        | images Musique Musique                                                                                                    |           |
|    |        | René (Nordinateur  Condinateur  Condinateur |           |
|    |        | MetDoc (D)<br>Leterur DP-ROM (E)<br>Recommendation                                                                                                    |           |
|    |        | ■ Poolog(6)<br>↓ Leteur D/0 FW (Z)                                                                                                    |           |
|    |        | Ne Reseau                                                                                                    |           |
|    |        |                                                                                                    |           |

| 11                   | <ul> <li>Using the file explorer, copy the provided *.bin firmware file into<br/>the PoolCon drive;</li> </ul>                                                                                                    | *.bin file |
|----------------------|----------------------------------------------------------------------------------------------------|------------|
|                      | Ordinateur > PoolCop (G:)     V 49     Rechercher dans: P                                                                                                    |            |
|                      | Fichier Edition Affichage Outils ?                                                                                                    |            |
|                      | Organiser   Partager avec   Graver Nouveau dossier  Nom                                                                                                    |            |
|                      | V30_0 FW0X12345678.bin 1                                                                                                    |            |
|                      | 🔚 Bureau                                                                                                    |            |
|                      | Documents Images                                                                                                    |            |
|                      | Musique     Videos                                                                                                    |            |
|                      | B René<br>■ Orrinateur                                                                                                    |            |
|                      | Disque local (C:)                                                                                                    |            |
|                      | Lecteur BD-ROM (E)                                                                                                    |            |
|                      | Lecteur DVD RW (Z)                                                                                                    |            |
|                      |                                                                                                    |            |
|                      |                                                                                                    |            |
| 12                   | $\circ$ Once the copy is done, eject the drive (as you would for an USB                                                                                                    |            |
|                      | key):                                                                                                    |            |
|                      | Onen Devices and Printers                                                                                                    |            |
|                      | and open bevices and rinkers                                                                                                    |            |
|                      | Eject POOLCOP Bootloader                                                                                                    |            |
|                      | - PoolCop (E)                                                                                                    |            |
|                      |                                                                                                    |            |
| 13                   | • Remove the USB cable from the CPU board and replace the cap                                                                                                    |            |
| 15                   |                                                                                                    |            |
| 14                   | REASSEMBLE                                                                                                    |            |
| 15                   | • Put the PCB micro board back in place:                                                                                                    |            |
|                      | <ul> <li>Insert the left side into the groove</li> </ul>                                                                                                    |            |
|                      |                                                                                                    |            |
|                      |                                                                                                    |            |
|                      |                                                                                                    |            |
|                      |                                                                                                    |            |
|                      |                                                                                                    |            |
|                      |                                                                                                    |            |
|                      |                                                                                                    |            |
|                      |                                                                                                    |            |
|                      | <ul> <li>Push back the right side into the groove. Use your finger</li> </ul>                                                                                                    |            |
|                      | to help. You will hear a "clap" noise when the board in                                                                                                    |            |
|                      | place.                                                                                                    |            |
| 16                   | CAUTION                                                                                                    |            |
| In                   |                                                                                                    |            |
| 10                   | CAUTION:<br>Make sure the board is correctly place in its holder before continuing                                                                                                    |            |
| 10                   | CAUTION:<br>Make sure the board is correctly place in its holder before continuing.                                                                                                    |            |
| 17                   | • Close transparent DCCU face plate.                                                                                                    |            |
| 17                   | <ul> <li>CAUTION:</li> <li>Make sure the board is correctly place in its holder before continuing.</li> <li>Close transparent DCCU face plate.</li> </ul>                                                                                                    |            |
| 17                   | CAUTION:     Make sure the board is correctly place in its holder before continuing.     O     Close transparent DCCU face plate.     CAUTION:                                                                                                    |            |
| 17                   | CAUTION:     Make sure the board is correctly place in its holder before continuing.     O     Close transparent DCCU face plate.     CAUTION:     Be careful to not pinch the ribbon cable when closing the face plate.                                                                                                    |            |
| 17                   | CAUTION:     Make sure the board is correctly place in its holder before continuing. <ul> <li>Close transparent DCCU face plate.</li> </ul> <li>CAUTION:         <ul> <li>Be careful to not pinch the ribbon cable when closing the face plate.</li> </ul> </li>                                                                                             |            |
| 17<br>17<br>18<br>19 | CAUTION: Make sure the board is correctly place in its holder before continuing.  Close transparent DCCU face plate.  CAUTION: Be careful to not pinch the ribbon cable when closing the face plate.  Power up PoolCop using the switch on the left side of the Control                                                                                      |            |
| 17<br>17<br>18<br>19 | CAUTION:     Make sure the board is correctly place in its holder before continuing. <ul> <li>Close transparent DCCU face plate.</li> </ul> <li>CAUTION:         <ul> <li>Be careful to not pinch the ribbon cable when closing the face plate.</li> <li>Power up PoolCop using the switch on the left side of the Control Connection Unit.</li> </ul> </li> |            |

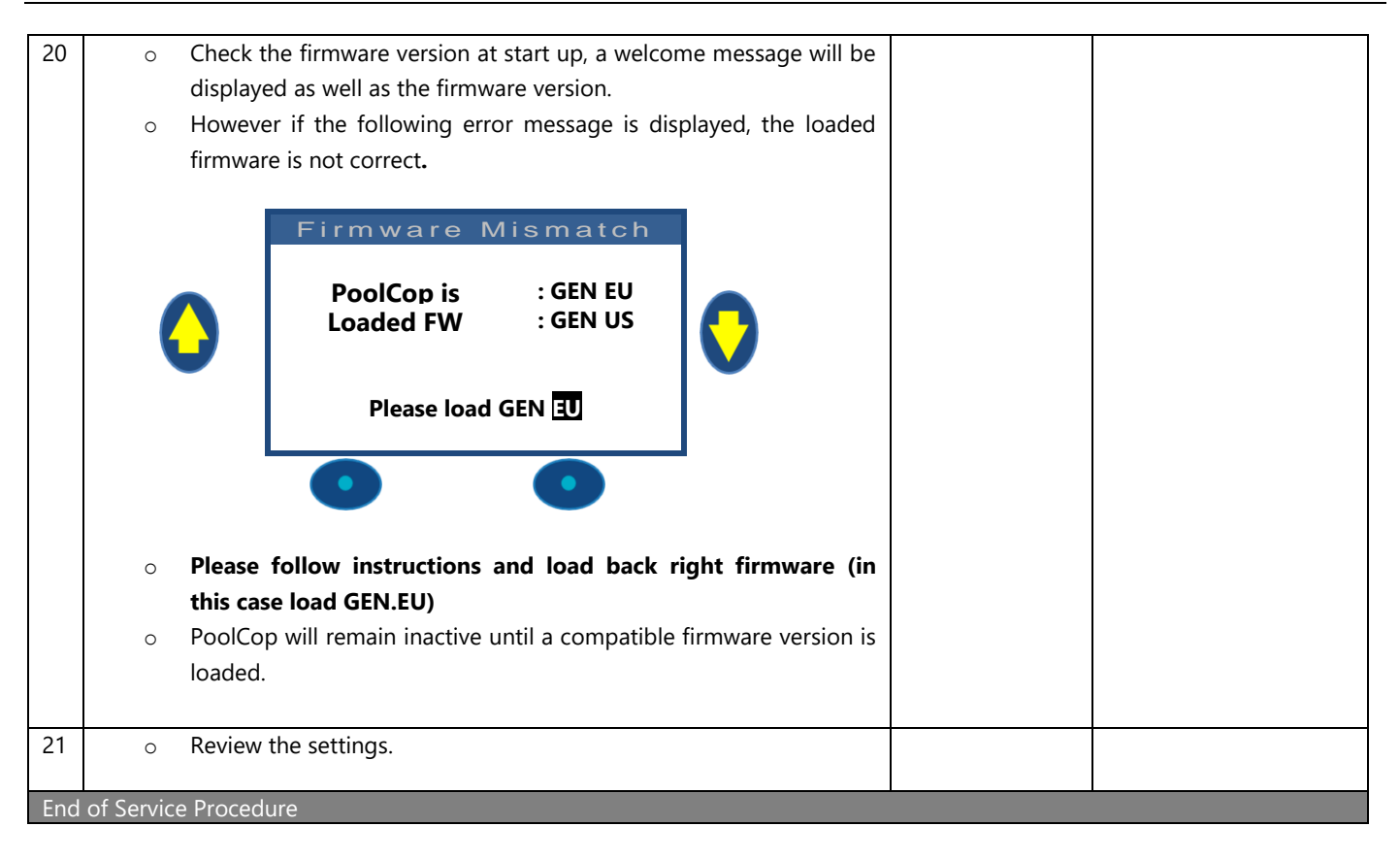

## 3.15 SDCCU\_18\_EN: Replacing the PCB004 Board or LCD Screen

| Son   | vicing the Data Control Connection Unit DCCU                                                                                                    | Cuu             | - $        -$     |    |        |
|-------|----------------------------------------------------------------------------------------------------|-----------------|-------------------|----|--------|
| This  | This Service Procedure details steps to check and replace the PCB004 Board or the LCD screen LCD                                                                                                    |                 |                   |    | 18 FN  |
| scre  | en is soldered on the micro board and cannot be separate                                                                                                    | Leb Screen. Leb | Revision          | 01 | _10_11 |
| Too   | ls & consumables required.                                                                                                    |                 | Time <sup>.</sup> |    |        |
| - sci | rewdriver                                                                                                    |                 | 0:20              |    |        |
|       |                                                                                                    |                 |                   |    |        |
| Part  | s required                                                                                                    | QTY             | Codes             |    |        |
| - PC  | B micro with LCD Screen PCB004                                                                                                    | 1               | - CF1220.01       |    |        |
| Step  | DS                                                                                                    | Cross Ref.      | Tool, Part        |    |        |
| 1     | DISASSEMBLE                                                                                                    |                 |                   |    |        |
| 2     | NOTE :                                                                                                    |                 |                   |    |        |
|       | Each PoolCop is identified on the Web server with its own MAC address ;                                                                                                    |                 |                   |    |        |
|       | This Address is specific with each PCB004 board.                                                                                                    |                 |                   |    |        |
|       | In order to not loose historical data,                                                                                                    |                 |                   |    |        |
|       | DO not create a new PoolCop on the server!                                                                                                    |                 |                   |    |        |
|       | Get teh MAC address provided with the PCB004 board and contact PCFR                                                                                                    |                 |                   |    |        |
|       | After sales support which will reaffet the MAC address for you.                                                                                                    |                 |                   |    |        |
|       |                                                                                                    |                 |                   |    |        |
| 3     | • Take note of every setting entering the different menus. You will                                                                                                    |                 |                   |    |        |
|       | need to restore settings after changing the PCB004.                                                                                                    |                 |                   |    |        |
|       | • Note: If PoolCop is connect to the network, it will possible to                                                                                                    |                 |                   |    |        |
|       | restore settings from Web site.                                                                                                    |                 |                   |    |        |
|       |                                                                                                    |                 |                   |    |        |
| 4     | <ul> <li>Follow "Shut down the Unit" Service Procedure.</li> </ul>                                                                                                    | SDCCU_01_EN     |                   |    |        |
| 5     | • Open the DCCU face plate                                                                                                    |                 |                   |    |        |
| 5     |                                                                                                    |                 |                   |    |        |
|       |                                                                                                    |                 |                   |    |        |
|       | Power<br>Battery                                                                                                    |                 |                   |    |        |
|       |                                                                                                    |                 |                   |    |        |
|       | PoolCop 👦 📼                                                                                                    |                 |                   |    |        |
|       | Genesis                                                                                                    |                 |                   |    |        |
|       |                                                                                                    |                 |                   |    |        |
|       | HAZARD DAINGER<br>Disconnect gener ausgriv<br>partie termenzies                                                                                                    |                 |                   |    |        |
|       | this foreplate<br>entry of the second second sec |                 |                   |    |        |
|       |                                                                                                    |                 |                   |    |        |
|       |                                                                                                    |                 |                   |    |        |
| 6     | • Extract the PCB micro board by pulling the support on the right to                                                                                                    |                 |                   |    |        |
|       | release the board                                                                                                    |                 |                   |    |        |
|       |                                                                                                    |                 |                   |    |        |
|       |                                                                                                    |                 |                   |    |        |
|       |                                                                                                    |                 |                   |    |        |
|       |                                                                                                    |                 |                   |    |        |
|       |                                                                                                    |                 |                   |    |        |
|       |                                                                                                    |                 |                   |    |        |
|       |                                                                                                    |                 |                   |    |        |
|       |                                                                                                    |                 |                   |    |        |
|       |                                                                                                    |                 |                   |    |        |

| 7  | 0      | Unplug the keyboard flat cable.                                                                                                    |             |
|----|--------|----------------------------------------------------------------------------------------------------|-------------|
|    | 0      | Unplug the 2 end of connection cable.                                                                                                    |             |
|    | 0      | Unplug the Ethernet connection                                                                                                    |             |
|    |        |                                                                                                    |             |
|    |        |                                                                                                    |             |
|    |        |                                                                                                    |             |
|    |        |                                                                                                    |             |
|    |        |                                                                                                    |             |
|    |        |                                                                                                    |             |
|    |        |                                                                                                    |             |
|    |        |                                                                                                    |             |
|    |        |                                                                                                    |             |
| 8  | 0      | Remove the PCB micro board.                                                                                                    |             |
|    |        |                                                                                                    |             |
| 9  | REASSE | MBLE                                                                                                    |             |
| 10 | 0      | Prepare the PCB micro board in its support so that the connector                                                                                                    | - CF1220.01 |
|    |        | for the flat ribbon is on the right side.                                                                                                    |             |
| 11 |        | Dive back the flat keyboard cable. Be sure to not twist the cable it                                                                                                    |             |
| 11 | 0      | Plug back the hat keyboard cable, be sure to not twist the cable, it                                                                                                    |             |
|    |        | hidst be hat norm the cover to the processor board.                                                                                                    |             |
|    |        |                                                                                                    |             |
|    |        |                                                                                                    |             |
|    |        |                                                                                                    |             |
|    |        |                                                                                                    |             |
|    |        |                                                                                                    |             |
|    |        |                                                                                                    |             |
|    |        |                                                                                                    |             |
|    | 0      | Plug back the 2 connections cables to the Micro Board                                                                                                    |             |
|    |        |                                                                                                    |             |
| 12 | 0      | Plug back the RJ45 extremity to ethernet connector                                                                                                    |             |
|    |        |                                                                                                    |             |
|    |        | ET ES                                                                                                    |             |
|    |        |                                                                                                    |             |
|    |        |                                                                                                    |             |
|    |        |                                                                                                    |             |
|    |        |                                                                                                    |             |
|    |        |                                                                                                    |             |
|    |        |                                                                                                    |             |
| 13 | 0      | Put the PCB micro board back in place:                                                                                                    |             |
|    |        | <ul> <li>Insert the left side into the groove</li> </ul>                                                                                                    |             |
|    |        | A REAL PROPERTY AND A REAL PROPERTY AND A REAL |             |
|    |        |                                                                                                    |             |
|    |        |                                                                                                    |             |
|    |        |                                                                                                    |             |
|    |        |                                                                                                    |             |
| 1  |        |                                                                                                    |             |
| 1  |        |                                                                                                    |             |
|    |        |                                                                                                    |             |
| 1  |        | • Push back the right side into the groove. Use your finger                                                                                                    |             |
|    |        | to help. You will hear a "clap" noise when the board in                                                                                                    |             |
| 1  |        | piace.                                                                                                    |             |
| 14 |        | CAUTION                                                                                                    |             |
| '- | Mak    | e sure the board is correctly place in its holder before continuing.                                                                                                    |             |
|    |        |                                                                                                    |             |

#### Page | 40

#### PoolCop Gensis Maintenance Manual: GN44MMANEN

| 15  | 0         | Follow "Powering up the Unit" Service Procedure.                                                    | SDCCU_02_EN |  |
|-----|-----------|----------------------------------------------------------------------------------------------------|-------------|--|
| 16  | 0         | Restore parameters as they were before changing the firmware.<br>This can be done via Web Site      |             |  |
| 17  | 0         | Proceed to pH calibration if pH control is installed. Follow "Calibrating/replacing pH/ORP sensor". | SDCCU_21_EN |  |
| End | of Servic | e Procedure                                                                                         |             |  |

## 3.16 SDCCU\_19\_EN: Replacing the Connection Cable

| Serv | ervicing the Data Control Connection Unit DCCU                                                      |             | Sur        | port : L2 |       |
|------|----------------------------------------------------------------------------------------------------|-------------|------------|-----------|-------|
| This | This Service Procedure details steps to check and replace the connection cable. This cable connects |             |            | SDCCU     | 19 EN |
| the  | the PCB micro board to the PCB Connection SE Data.                                                  |             | Revision   | 01        |       |
|      |                                                                                                    |             |            |           |       |
| Тоо  | ls & consumables required:                                                                          |             | Time:      |           |       |
| - SC | rewdriver                                                                                           |             | 0:10       |           |       |
| Part | s required                                                                                          | QTY         | Codes      |           |       |
| - Cc | onnection Cable                                                                                     | 1           | - GN3103.0 | 1         |       |
| -    |                                                                                                    |             |            |           |       |
| Step | DS                                                                                                  | Cross Ref.  | Tool, Part |           |       |
| 1    | DISASSEMBLE                                                                                         |             |            |           |       |
| 2    | <ul> <li>Follow "Shut down the Unit" Service Procedure.</li> </ul>                                  | SDCCU_01_EN |            |           |       |
| 3    | <ul> <li>Open the DCCU face plate.</li> </ul>                                                       |             |            |           |       |
|      | Power                                                                                               |             |            |           |       |
|      | PoolCop                                                                                             |             |            |           |       |
|      |                                                                                                    |             |            |           |       |
|      | Concernence power relative                                                                          |             |            |           |       |
|      |                                                                                                    |             |            |           |       |
| 4    | • Extract the PCB micro board by pulling the support on the right to release the board              |             |            |           |       |
|      |                                                                                                    |             |            |           |       |
| 5    | <ul> <li>Unplug the 2 end of connection cable from the PCB micro.</li> </ul>                        |             |            |           |       |
|      |                                                                                                    |             |            |           |       |

| 6   | • Unplug the Connection Cable from the PCB Connection SE Data.                                                                                       |             |           |
|-----|----------------------------------------------------------------------------------------------------|-------------|-----------|
| 7   | REASSEMBLE                                                                                                    |             |           |
| 8   | <ul> <li>Place the new Cable inside the PCB's transparent support.</li> </ul>                                                                        |             | GN3103.01 |
|     | $\circ$ Plug back the short end of the cable end to PCB Connection SE                                                                                |             |           |
|     | Data.                                                                                                    |             |           |
|     | • Be sure to respect the polarizing plug.                                                                                                    |             |           |
| 9   | <ul> <li>Plug back the long cable end to PCB micro.</li> </ul>                                                                                       |             |           |
|     | <ul> <li>Be sure to respect the polarizing plug.</li> </ul>                                                                                          |             |           |
|     |                                                                                                    |             |           |
|     | <ul> <li>Insert the left side into the groove</li> </ul>                                                                                             |             |           |
|     | <ul> <li>Push back the right side into the groove. Use your<br/>finger to help. You will hear a "clap" noise when the<br/>board in place.</li> </ul> |             |           |
| 11  | <b>CAUTION:</b><br>Make sure the board is correctly place in its holder before tightening the screws                                                 |             |           |
| 12  | • Follow "Powering up the Unit" Service Procedure.                                                                                                   | SDCCU_02_EN |           |
| End | of Service Procedure                                                                                                    | 1           | 1         |

#### 3.17 SDCCU\_20\_EN: Replacing Datalink Cable

| Servicing the Data Control Connection Unit DCCU |                                                                                                 |                                                                      | Sup         | oport : L2  |             |
|-------------------------------------------------|-------------------------------------------------------------------------------------------------|----------------------------------------------------------------------|-------------|-------------|-------------|
| This                                            | This Service Procedure details steps to replace the Datalink Cable Genesis. This cable connects |                                                                      |             | Procedure   | SDCCU_20_EN |
| the                                             | PCB micr                                                                                        | o to the Power Supply PCB103.                                        |             | Revision    | 01          |
| Тоо                                             | Tools & consumables required:                                                                   |                                                                      | Time:       |             |             |
| - sc                                            | rewdriver                                                                                       |                                                                      |             | 0:10        |             |
| - Cc                                            | ollars                                                                                          |                                                                      |             |             |             |
| Part                                            | s require                                                                                       | d                                                                    | QTY         | Codes       |             |
| -Da                                             | talink Cal                                                                                      | Die Genesis                                                          |             | - GN3102.01 |             |
| Step                                            |                                                                                                 |                                                                      | Cross Ret.  | 1001, Part  |             |
| 2                                               | DISASS                                                                                          | Follow "Shut down the Unit" Service Procedure                        |             |             |             |
|                                                 | 0                                                                                               | Tonow shut down the only service Procedure.                          | SDCCO_01_EN |             |             |
| 3                                               | 0                                                                                               |                                                                      |             |             |             |
| 4                                               | 0                                                                                               | Unplug the Datalink Cable from the Power Supply PCB103 board.        |             |             |             |
| 5                                               | 0                                                                                               | Cut the collars cramping Datalink Cable and Ethernet Cable together. |             |             |             |
| 6                                               | 0                                                                                               | Unplug the Datalink Cable from the PCB Connection SE Data.           |             |             |             |

www.poolcop.com

| 7   | REASSE                   | MBLE                                                                                   |             |           |
|-----|--------------------------|----------------------------------------------------------------------------------------|-------------|-----------|
| 8   | 0                        | Plug the new Datalink Cable on the Power Supply PCB103 board.                          |             | GN3102.01 |
| 9   | 0                        | Route the Datalink Cable with Ethernet Cable.<br>Use collars to cramp Cables together. |             | Collars   |
| 10  | 0                        | Plug the Datalink Cable to the PCB Connection SE Data.                                 |             |           |
| 11  | 0                        | Follow "Powering up the Unit" Service Procedure.                                       | SDCCU_02_EN |           |
| End | End of Service Procedure |                                                                                        |             |           |

## 3.18 SDCCU\_21\_EN: Cleaning/Calibrating/Replacing the pH/ORP Sensor

| Servicing the Data Control Connection Unit DCCU                                   | Sur                      | pport:12   |             |
|-----------------------------------------------------------------------------------|--------------------------|------------|-------------|
| This Service Procedure details steps to calibrate the pH using a buffer solution. | clean or replace         | Procedure  | SDCCU 21 EN |
| the sensor.                                                                       |                          | Revision   | 01          |
|                                                                                   |                          |            |             |
| Note: When the sensor is assembled to the PoolCop, it's possible to calibrate the | e sensor 'on line'       |            |             |
| using the pool water pH as a reference without extracting the sensor from its hol | der.                     |            |             |
|                                                                                   |                          |            |             |
| Note: Probes are sensitive to leakage currents. Always make sure that the pool v  | vater is <b>properly</b> |            |             |
| bounded to earth (<20 Ohms).                                                      |                          |            |             |
| The sensitive part of the ORP probe can be contaminated in the presence of        | metals in water.         |            |             |
| Always treat the water with <b>metal fixer before installing</b> the probe.       |                          |            |             |
|                                                                                   |                          |            |             |
| Tools & consumables required:                                                     |                          | Time:      |             |
| - Screwdriver                                                                     |                          | 0:15       |             |
| - pH 7.0 buffer solution                                                          |                          |            |             |
| - pH 4.0 buffer solution                                                          |                          |            |             |
| - ORP 470mV buffer solution                                                       |                          |            |             |
| - Collon Dua<br>Household cleaner                                                 |                          |            |             |
|                                                                                   |                          |            |             |
| Parts required                                                                    | ΟΤΥ                      | Codes      |             |
| - Kit Sensor SE pH+ORP Pt Cable 4m                                                | - 1                      | - 504912   |             |
| or                                                                                |                          | or         |             |
| - Kit Sensor SE pH+ORP Au Cable 4m                                                | - 1                      | - 504913   |             |
|                                                                                   |                          | 00.010     |             |
| Steps                                                                             | Cross Ref.               | Tool, Part |             |
| 1 DISASSEMBLE                                                                     |                          |            |             |
| 2 o Using PoolCop MENU>MANUAL CONTROL>PUMP, stop the                              |                          |            |             |
| pump. Make sure there is no risk of water overflow in the pool or                 |                          |            |             |
| buffer tank when pump is stopped, close the manual valves.                        |                          |            |             |
| <ul> <li>Disconnect power to the pump and auxiliaries (booster pump).</li> </ul>  |                          |            |             |
|                                                                                   |                          |            |             |
| 3 • Loosen the pH sensor and remove from its holder.                              |                          |            |             |
|                                                                                   |                          |            |             |

| 4  | <b>CAUTION:</b><br>Proceed progressively and continuously check there is no risk of<br>water projection when loosen. If so, tighten the pH sensor<br>immediately and check step 2.                                                                                                    |                     |
|----|----------------------------------------------------------------------------------------------------|---------------------|
| 5  | <ul> <li>For sensor replacement jump to step 22 REPLACE</li> </ul>                                                                                                    |                     |
| 6  | CALIBRATE pH                                                                                                    |                     |
| 7  | <ul> <li>If the sensor is new, first rinse it in fresh water for 5 minutes.</li> </ul>                                                                                                    | pH7 buffer solution |
|    | • Put the sensor in pH7 buffer solution and stir for few seconds.                                                                                                    |                     |
| 8  | • Using MENU>MAINTENANCE>pH_CALIBRATION, ask for                                                                                                    |                     |
|    | calibration with pH 7.0.                                                                                                    |                     |
|    | <ul> <li>Should the pH be unstable or calibration impossible, proceed to</li> </ul>                                                                                                    |                     |
|    | sensor replacement. See step 22 REPLACE.                                                                                                    |                     |
| 9  | <ul> <li>Remove sensor from buffer solution.</li> </ul>                                                                                                    | pH4 buffer solution |
|    | • Rinse with clear water                                                                                                    |                     |
|    | • Put the sensor in pH4 buffer solution and stir for few seconds.                                                                                                    |                     |
| 10 | • Using PoolCop MENU>MAINTENANCE>MEASURE PH, ask for                                                                                                    |                     |
|    | pH reading.                                                                                                    |                     |
|    | • If the pH is stable and below pH4.5, go to step 36 REASSEMBLE,                                                                                                    |                     |
|    | otherwise follow the cleaning procedure as describe in step 11                                                                                                    |                     |
|    | CLEANING the pH cell.                                                                                                    |                     |
|    |                                                                                                    |                     |
| 11 | CLEANING the pH cell                                                                                                    |                     |
| 12 | • If the pH is unstable or measurement reacts slowly, the cell may                                                                                                    | Cleaning tool       |
|    | be partially clogged.                                                                                                    |                     |
|    | <ul> <li>Ose the special tool to clean the cell</li> <li>See the special tool to clean the cell</li> <li>Carefully apply the tool on the glass cell and perform a few rotations by maintaining the tool between your thumb and forefinger.</li> <li>Repeat calibration procedure from step 6. If cleaning didn't improve measurement, proceed to probe replacement as described in step 22 REPLACE.</li> </ul> |                     |
| 13 |                                                                                                    |                     |
|    | <b>CAUTION:</b><br>Make sure to not damage the metallic rod (pH+ORP sensor)<br>during the cleaning.                                                                                                    |                     |

| 14 | CHECKING ORP SENSOR                                                                                                    |                                 |
|----|----------------------------------------------------------------------------------------------------|---------------------------------|
| 15 | <ul> <li>Put the sensor in ORP 470mV buffer solution and stir for few seconds.</li> </ul>                                                                                                    | ORP 470mV buffer solution       |
| 16 | <b>CAUTION</b><br>Make sure the power has been removed from the pump so that it<br>cannot start.                                                                                                    |                                 |
| 17 | <ul> <li>On the DCCU, when the main screen is displayed, press<br/>simultaneously UP and DOWN arrows. This will enters SERVICE<br/>MODE.</li> </ul>                                                                                                    |                                 |
|    | <ul> <li>Press OP arrow until the screen display ORP value.</li> </ul>                                                                                                    |                                 |
| 18 | <ul> <li>Wait for reading stabilization, it could take up to 15minutes.</li> </ul>                                                                                                    |                                 |
| 19 | <ul> <li>If reading is correct, go to step 36 REASSEMBLE.</li> <li>If cleaning has not already been performed go to step 20 CLEANING sensitive part of ORP.</li> <li>Otherwise replace the sensor as described in step 22 REPLACE.</li> </ul>                                                                                                    |                                 |
| 20 | CLEANING sensitive part of ORP                                                                                                    |                                 |
| 21 | <ul> <li>The sensitive part of the ORP sensor (red circle below) is likely to be contaminated by presence of metals in the water. In such cases, the ORP sensor does not react. After completing a water treatment based on metal fixer for the pool, it may be useful to decontaminate the ORP probe if it still does not react within days after the treatment.</li> <li>Using a cotton bud with a mildly abrasive household cleaner (like Jif cream cleaner), gently rub the metal rod to rid the metal oxides. Rub the best all sides.</li> <li>Then rinse the probe thoroughly with fresh water.</li> <li>Repeat step 14 CHECKING ORP SENSOR</li> </ul>                                                                                                    | Cotton bud<br>Household cleaner |
| 22 | REPLACE                                                                                                    |                                 |
| 23 | <ul> <li>Switch OFF the CCU with standby switch.</li> </ul>                                                                                                    |                                 |
| 24 | <ul> <li>Open the DCCU face plate.</li> <li>Image: Comparison of the provide plate of the provide plate of the provide plate of the provide plate of the provide plate of the provide plate of the provide plate of the provide plate of the plate of the plate o</li></ul> |                                 |

| 25 | 0    | Unplug the pH/ORP sensor from the Board         | PCB Connection SE Data            |              |
|----|------|-------------------------------------------------|-----------------------------------|--------------|
|    |      |                                                 |                                   |              |
| 26 | 0    | Loosen the compression gland to extra<br>DCCCU. | ct the Cable end from the         |              |
| 27 | 0    | Insert the new sensor and tighten the c         | ompression gland.                 | SO4912       |
|    | 0    | Plug the new pH/ORP sensor to the Board.        | PCB Connection SE Data            | Or<br>SO4913 |
|    | 0    | Be sure to respect the polarizing plug.         |                                   |              |
|    |      | Note: there are 2 reference for sensors:        | Peferenc                          |              |
|    | тур  |                                                 | e                                 |              |
|    | рН   | and ORP for liquid chlorine                     | SO4912                            |              |
| 20 | pH   | and ORP for salt water chlorinators             | SO4913                            |              |
| 20 | 0    | check the order:                                | a with accessories. Flease        |              |
|    |      | • First should be the nut to secu               | ire the sensor.                   |              |
|    |      | between 9-9.5cm from the set                    | ne grab ring must be<br>nsor tip. |              |
|    |      | $\circ$ Next, the compression ring              |                                   |              |
|    |      | <ul> <li>Last, the O-ring.</li> </ul>           |                                   |              |
|    |      |                                                 | 4                                 |              |
|    |      |                                                 |                                   |              |
|    |      |                                                 |                                   |              |
|    |      |                                                 |                                   |              |
|    |      |                                                 |                                   |              |
| 29 | 0    | Remove the sensor transport cap                 |                                   |              |
| 30 | 0    | Put the sensor into the analysis cham           | per and secure it with the        |              |
|    |      | screw. Make sure to tighten enough in           | order to avoid leakage.           |              |
| 31 |      | CAUTION:                                        |                                   |              |
| 1  |      | Do not over-tighten as the electroc             | le is a sensitive device.         |              |
|    |      | Ensure that the cap is sufficiently secu        | re to retain the sensor in        |              |
| 32 | 0    | Close the transparent DCCU face plate.          |                                   |              |
| 33 |      | CAUTION:                                        |                                   |              |
|    | Be c | areful to not pinch the ribbon cable when       | n closing the face plate.         |              |
| 34 | 0    | Switch ON the CCU with standby switch           | 1.                                |              |
| 35 | 0    | Proceed to sensor calibration, go to ste        | p 6 CALIBRATE.                    |              |
|    |      |                                                 |                                   |              |

| 36  | REASSEMBLE                                                                                                    |  |           |
|-----|----------------------------------------------------------------------------------------------------|--|-----------|
| 37  | • Put the sensor into the analysis chamber and secure it with the screw. Make sure to tighten enough in order to avoid leakage |  |           |
|     | screw. Make sure to tighten enough in order to avoid leakage.                                                                  |  |           |
| 38  | CAUTION:                                                                                                    |  |           |
|     | Do not over-tighten as the electrode is a sensitive device.                                                                    |  |           |
|     | Ensure that the cap is sufficiently secure to retain the sensor in                                                             |  |           |
|     | place under water pressure.                                                                                                    |  |           |
| 39  | • Reconnect power to the pump and auxiliaries.                                                                                 |  |           |
|     | <ul> <li>Leave SERVICE MODE by pressing UP and DOWN arrows<br/>simultaneously.</li> </ul>                                      |  |           |
|     | Simulaneously.                                                                                                    |  |           |
|     |                                                                                                    |  |           |
|     | $\sim$ When the nump is primed check leakage around the sensor                                                                 |  |           |
|     | <ul> <li>Leave the filtration running for a couple of minutes</li> </ul>                                                       |  |           |
|     |                                                                                                    |  |           |
| 40  | <ul> <li>Stop the pump.</li> </ul>                                                                                             |  |           |
|     | <ul> <li>In MENU&gt;MAINTENANCE&gt;MEASURE pH, ask for pH reading</li> </ul>                                                   |  |           |
|     | <ul> <li>Check that pH reading is stable and representative.</li> </ul>                                                        |  |           |
|     | $\circ$ If not, go back to Trouble Shooting Procedures "Ph                                                                     |  | TWT_01_EN |
|     | measurement is inconsistent " and " pH measurement is stuck"                                                                   |  | TWT_02_EN |
| 41  | • Enter and leave PoolCop MENU>TIMER FILTRATION.                                                                               |  |           |
|     | • Pump and auxiliaries will return to their desired status.                                                                    |  |           |
|     |                                                                                                    |  |           |
| End | of Service Procedure                                                                                                    |  |           |

## 3.19 SDCCU\_22\_EN: Checking pH Reading Circuitry

| Servicing the Data Control Connection Unit DCCU                                                                                                    | Support : L4                 |
|----------------------------------------------------------------------------------------------------|------------------------------|
| This Service Procedure details steps to check pH reading circuitry.                                                                                                    | Procedure <b>SDCCU_22_EN</b> |
|                                                                                                    | Revision <b>01</b>           |
| Tools & consumables required:                                                                                                    | Time:                        |
| - Screwdriver                                                                                                    | 0:15                         |
| - Voltmeter                                                                                                    |                              |
| - Voltage generator                                                                                                    |                              |
| - JST HX3 Connector                                                                                                    |                              |
| Parts required OTV                                                                                                    | Codes                        |
|                                                                                                    | -                            |
| Steps Cross F                                                                                                    | ef. Tool, Part               |
| 1 DISASSEMBLE                                                                                                    |                              |
| 2 O Using PoolCop MENU>MANUAL CONTROL>PUMP, stop the                                                                                                    |                              |
| pump.                                                                                                    |                              |
|                                                                                                    |                              |
| 3 o Open the DCCU face plate.                                                                                                    | Screwdriver                  |
|                                                                                                    |                              |
| Power                                                                                                    |                              |
| Battery                                                                                                    |                              |
|                                                                                                    |                              |
| Genesis                                                                                                    |                              |
| MP CHARLES SOUCH 44                                                                                                    |                              |
| transformation activated in the framework of the framework of the fra         |                              |
| Discrined power suggiv<br>pilets there is a set of the set of the set |                              |
|                                                                                                    |                              |
|                                                                                                    |                              |
| 4 Upplug the pH/ORP sensor from the connection PCB                                                                                                    |                              |
| on plug the phyon sensor norm the connection reb.                                                                                                    |                              |
|                                                                                                    |                              |
|                                                                                                    |                              |
|                                                                                                    |                              |
|                                                                                                    |                              |
|                                                                                                    |                              |
|                                                                                                    |                              |
|                                                                                                    |                              |
|                                                                                                    |                              |
|                                                                                                    |                              |
| 5 CHECK                                                                                                    |                              |
| 6 • Short cut pin 1 and pin3 of the pH Board connector.                                                                                                    |                              |
|                                                                                                    |                              |
| A DE                                                                                                    |                              |
|                                                                                                    |                              |
|                                                                                                    |                              |
| $\frac{1}{3}$                                                                                                    |                              |

| - 1 |                                                                               |             |                   |
|-----|-------------------------------------------------------------------------------|-------------|-------------------|
| /   | • Using PoolCop MENU>MAINTENANCE, ask for pH reading.                         |             |                   |
|     | • If the pH is unstable, follow "Replacing PCB Connection SE Data             | SDCCU_24_EN |                   |
|     | PCB005 Board" Service Procedure and stop this procedure.                      |             |                   |
|     | • If the <b>reading is not pH=7</b> , use the mini VR1 potmeter on the        |             |                   |
|     | board to adjust reading at pH7.0.                                             |             |                   |
|     |                                                                               |             |                   |
|     |                                                                               |             |                   |
|     |                                                                               |             |                   |
|     |                                                                               |             |                   |
|     |                                                                               |             |                   |
|     |                                                                               |             |                   |
|     |                                                                               |             |                   |
|     |                                                                               |             |                   |
|     |                                                                               |             |                   |
| 8   |                                                                               |             |                   |
|     | CAUTION:                                                                      |             |                   |
|     | Do not exceed +/-500mV when generating signal to the pH input.                |             |                   |
|     | The electronic Board could be damaged.                                        |             |                   |
|     |                                                                               |             |                   |
| 9   | $\circ$ Connect the voltage generator between pin 1 and pin 3 of the          |             | Voltage generator |
|     | connector.                                                                    |             |                   |
|     | • Pin 1 is the negative input (reference)                                     |             |                   |
|     | • Pin 3 is the positive input                                                 |             |                   |
|     | • In order to facilitate the test, you can use a JST HX3 connector to         |             |                   |
|     | wire the voltage generator in.                                                |             |                   |
| 10  | • Concrete - <b>177mV</b> (negative value) on the input                       |             | Voltago gonorator |
| 10  | <ul> <li>Using PoolCon MENU&gt;MAINTENANCE ask for pH reading</li> </ul>      |             | voltage generator |
|     | o If the pH is upstable or <b>above pH4.5</b> follow "Peoplacing              | SDCCU 24 FN |                   |
|     | connection PCB Connection SE Data PCB005 Board" Service                       |             |                   |
|     | Procedure and stop this procedure                                             |             |                   |
|     |                                                                               |             |                   |
| 11  | • Generate +177mV (positive value) to the sensor.                             |             |                   |
|     | <ul> <li>Using PoolCop MENU&gt;MAINTENANCE, ask for pH reading.</li> </ul>    |             |                   |
|     | • If the pH is unstable or <b>below pH9.0</b> , follow "Replacing             | SDCCU_24_EN |                   |
|     | connection PCB Connection SE Data PCB005 Board" Service                       |             |                   |
|     | Procedure and stop this procedure.                                            |             |                   |
|     |                                                                               |             |                   |
| 12  | REASSEMBLE                                                                    |             |                   |
| 13  | <ul> <li>pH input circuitry is calibrated and correct.</li> </ul>             |             |                   |
|     | <ul> <li>Plug back pH/ORP Sensor.</li> </ul>                                  |             |                   |
| 14  | Class transport DCCII face alate                                              |             |                   |
| 14  | o Ciose transparent DCCO face plate.                                          |             |                   |
| 15  |                                                                               |             |                   |
|     | Be careful to not pinch the ribbon cable when closing the face plate          |             |                   |
|     |                                                                               |             |                   |
| 16  | <ul> <li>Enter and leave PoolCop MENU&gt;TIMER FILTRATION.</li> </ul>         |             |                   |
| _   | <ul> <li>Pump and auxiliaries will return to their desired status.</li> </ul> |             |                   |
|     |                                                                               |             |                   |
| End | of Service Procedure                                                          |             |                   |

## 3.20 SDCCU\_23\_EN: Checking ORP Reading Circuitry

| Servicing the Data Control Connection Unit DCCU Supp                                                                                                    | oort : L4   |
|----------------------------------------------------------------------------------------------------|-------------|
| This Service Procedure details steps to check ORP reading circuitry.  Procedure                                                                                                    | SDCCU_23_EN |
| Revision                                                                                                    | 01          |
| Tools & consumables required: Time:                                                                                                    |             |
| - Screwdriver 0:15                                                                                                    |             |
| - Voltmeter                                                                                                    |             |
| - IST HX3 Connector                                                                                                    |             |
|                                                                                                    |             |
| Parts required QTY Codes                                                                                                    |             |
|                                                                                                    |             |
| Steps Cross Ref. Tool, Part                                                                                                    |             |
| 1 DISASSEMBLE                                                                                                    |             |
| 2 o Using PoolCop MENU>MANUAL CONTROL>PUMP, stop the                                                                                                    |             |
| pump.                                                                                                    |             |
|                                                                                                    |             |
| 5 O Open the cover using clips.                                                                                                    |             |
| Power                                                                                                    |             |
|                                                                                                    |             |
| PoolCop 🖉 🖉                                                                                                    |             |
| Genesis                                                                                                    |             |
| Mer discussed en en en en en en en en en en en en en                                                                                                    |             |
| HAZARD DANCER<br>Disconned power segativ<br>plar to moreoving                                                                                                    |             |
| this bacadata                                                                                                    |             |
|                                                                                                    |             |
|                                                                                                    |             |
| 4 o Unplug the pH/ORP sensor from the connection PCB.                                                                                                    |             |
|                                                                                                    |             |
|                                                                                                    |             |
|                                                                                                    |             |
|                                                                                                    |             |
|                                                                                                    |             |
|                                                                                                    |             |
|                                                                                                    |             |
|                                                                                                    |             |
|                                                                                                    |             |
|                                                                                                    |             |
| CHECK     Check Check Che      |             |
| Short cut pin Fand pin 2 of the pH board connector.                                                                                                    |             |
| THE REAL PROPERTY OF THE PROPERTY OF THE PROPE |             |
| GIGTATI ATT                                                                                                    |             |
|                                                                                                    |             |
| 3 2 1                                                                                                    |             |
|                                                                                                    |             |
| 7 o Switch PoolCop in SERVICE MODE by pressing UP and DOWN                                                                                                    |             |
| arrows simultaneously.                                                                                                    |             |
| • Use UP arrow to move to the screen where ORP value is                                                                                                    |             |
|                                                                                                    |             |
| displayed.                                                                                                    |             |
| <ul> <li>displayed.</li> <li>Should the ORP be unstable, or far from zero, follow "Replacing SDCCU_24_EN connection PCB Connection SE Data PCB005 Board" Service</li> </ul>                                                                                                    |             |

| 8   | <b>CAUTION:</b><br>Do not exceed +1500mV when generating signal to the pH input.<br>The electronic Board could be damaged.                                                                                                    |             |                   |
|-----|----------------------------------------------------------------------------------------------------|-------------|-------------------|
| 9   | <ul> <li>Connect the voltage generator between pin 1 and pin 2 of the connector1</li> <li>Pin 1 is the negative input (reference)</li> <li>Pin 2 is the positive input</li> <li>In order to facilitate the test, you can use a JST HX3 connector to wire the voltage generator in.</li> </ul>                                                                |             | Voltage generator |
| 10  | <ul> <li>Generate 800mV (positive value) on the input.</li> <li>ORP should rise to 800mV.</li> <li>If ORP is unstable, follow "Replacing connection PCB Connection SE Data PCB005 Board" Service Procedure and stop this procedure.</li> <li>If the ORP is less than 790mV or over 810mV, use the mini VR2 potmeter to calibrate at 800mV +/-5mV.</li> </ul> | SDCCU_24_EN | Voltage generator |
| 11  | REASSEMBLE                                                                                                    |             | Scroudrivor       |
| 12  | <ul> <li>Plug back pH/ORP sensor.</li> </ul>                                                                                                    |             | Screwanver        |
| 13  | <ul> <li>Close transparent DCCU face plate.</li> </ul>                                                                                                    |             |                   |
| 14  | <b>CAUTION:</b><br>Be careful to not pinch the ribbon cable when closing the face plate.                                                                                                    |             |                   |
| 15  | <ul> <li>Press simultaneously UP and DOWN arrows to leave SERVICE<br/>MODE.</li> </ul>                                                                                                    |             |                   |
| 16  | <ul> <li>Enter and leave PoolCop MENU&gt;TIMER FILTRATION.</li> <li>Pump and auxiliaries will return to their desired status.</li> </ul>                                                                                                    |             |                   |
| End | of Service Procedure                                                                                                    |             |                   |

## 3.21 SDCCU\_24\_EN: Replacing PCB Connection SE Data PCB005 Board

| Serv                                                                                                | vicing the | Sup                                                                                                    | port : L2   |                   |            |   |
|----------------------------------------------------------------------------------------------------|------------|----------------------------------------------------------------------------------------------------|-------------|-------------------|------------|---|
| This Service Procedure details steps to replace the PCB Connection SE Data. This Board is the upper |            |                                                                                                    |             | Procedure         | SDCCU_24_E | N |
| Board in the mezzanine arrangement of boards under the black cover.                                 |            |                                                                                                    | Revision    | 01                |            |   |
|                                                                                                    |            |                                                                                                    |             |                   |            |   |
| Too                                                                                                 | ls & cons  | umables required                                                                                                    |             | Time <sup>.</sup> |            |   |
| - sci                                                                                               | rewdriver  |                                                                                                    |             | 0:10              |            |   |
| Part                                                                                                | s require  | d                                                                                                    | QTY         | Codes             |            |   |
| - Kit                                                                                               | PCB Cor    | nection SE Data                                                                                                    | - 1         | - CF1218          |            |   |
|                                                                                                    |            |                                                                                                    |             |                   |            |   |
| Step                                                                                                | )S         |                                                                                                    | Cross Ref.  | Tool, Part        |            |   |
| 1                                                                                                   | DISASSI    | MBLE                                                                                                    |             |                   |            |   |
| 2                                                                                                   | 0          | Follow "Shut down the Unit" Service Procedure.                                                                                                    | SDCCU_01_EN |                   |            |   |
| 3                                                                                                   | 0          | Open the cover using clips.                                                                                                    |             |                   |            |   |
|                                                                                                    |            |                                                                                                    |             |                   |            |   |
|                                                                                                    |            | Power                                                                                                    |             |                   |            |   |
|                                                                                                    |            |                                                                                                    |             |                   |            |   |
|                                                                                                    |            | PoolCop                                                                                                    |             |                   |            |   |
|                                                                                                    |            | Genesis                                                                                                    |             |                   |            |   |
|                                                                                                    |            | INFO THE CONTROL OF AN AN AN AN AN AN AN AN AN AN AN AN AN                                                                                                    |             |                   |            |   |
|                                                                                                    |            | L que conclusions unos<br>HAZARD MOREN<br>Disconset power supply                                                                                                    |             |                   |            |   |
|                                                                                                    |            | bis departer<br>this departer<br>the second second<br>the second second second<br>the second second second second second<br>the second second |             |                   |            |   |
|                                                                                                    |            |                                                                                                    |             |                   |            |   |
|                                                                                                    |            |                                                                                                    |             |                   |            |   |
| 4                                                                                                   | 0          | Unplug the VDU Datalink Cable.                                                                                                    |             |                   |            |   |
|                                                                                                    | 0          | Unplug the Connection Cable.                                                                                                    |             |                   |            |   |
|                                                                                                    | 0          | Unplug the pH/ORP sensor.                                                                                                    |             |                   |            |   |
|                                                                                                    | 0          | Unplug the temperature sensor                                                                                                    |             |                   |            |   |
|                                                                                                    | 0          | Unplug the pressure sensor.                                                                                                    |             |                   |            |   |
|                                                                                                    |            |                                                                                                    |             |                   |            |   |
|                                                                                                    |            |                                                                                                    |             |                   |            |   |
|                                                                                                    |            |                                                                                                    |             |                   |            |   |
|                                                                                                    |            |                                                                                                    |             |                   |            |   |
|                                                                                                    |            |                                                                                                    |             |                   |            |   |
|                                                                                                    |            |                                                                                                    |             |                   |            |   |
|                                                                                                    |            |                                                                                                    |             |                   |            |   |
|                                                                                                    |            |                                                                                                    |             |                   |            |   |
| <u> </u>                                                                                            |            | I laine the countries remain the Accurate an each are by City                                                                                                    |             | Carourdation      |            |   |
| S                                                                                                   | 0          | using the screwariver, remove the 4 screws on each angle of the                                                                                                    |             | Screwdriver       |            |   |
|                                                                                                    |            |                                                                                                    |             |                   |            |   |
|                                                                                                    |            |                                                                                                    |             |                   |            |   |
|                                                                                                    |            |                                                                                                    |             |                   |            |   |
|                                                                                                    |            |                                                                                                    |             |                   |            |   |
|                                                                                                    |            |                                                                                                    |             |                   |            |   |
|                                                                                                    |            |                                                                                                    |             |                   |            |   |
|                                                                                                    |            |                                                                                                    |             |                   |            |   |
|                                                                                                    |            |                                                                                                    |             |                   |            |   |

#### PoolCop Genesis Maintenance Manual: GN44MMANEN

| 6   | 0                        | REASASSEMBLE                                                      |             |             |  |  |
|-----|--------------------------|-------------------------------------------------------------------|-------------|-------------|--|--|
| 7   | 0                        | Put the new PCB Connection SE Data PCB005 board in place.         |             | CF1218      |  |  |
|     |                          |                                                                   |             |             |  |  |
| 8   | 0                        | Using the screwdriver, gently tighten the 4 screws on each angle. |             | Screwdriver |  |  |
|     |                          |                                                                   |             |             |  |  |
| 9   | 0                        | Plug back the cables.                                             |             |             |  |  |
|     | 0                        | All connectors are different, there is risk of mixing.            |             |             |  |  |
|     |                          |                                                                   |             |             |  |  |
| 10  | 0                        | Follow "Powering up the Unit" Service Procedure.                  | SDCCU_02_EN |             |  |  |
|     |                          |                                                                   |             |             |  |  |
| End | End of Service Procedure |                                                                   |             |             |  |  |
| End | End of Service Procedure |                                                                   |             |             |  |  |

## 3.22 SDCCU\_25\_EN: Replacing Pressure Sensor

| Servicing the Data Control Connection Unit DCCU                      |            |                                                                                                    |             | Su         | pport : L2  |
|----------------------------------------------------------------------|------------|----------------------------------------------------------------------------------------------------|-------------|------------|-------------|
| This Service Procedure details steps to replace the pressure sensor. |            |                                                                                                    |             | Procedure  | SDCCU_25_EN |
|                                                                      |            |                                                                                                    |             | Revision   | 01          |
| Tools & consumables required:                                        |            |                                                                                                    | Time:       |            |             |
| - sc                                                                 | rewdriver  |                                                                                                    |             | 0:10       |             |
| - 20                                                                 | mm spar    | ner                                                                                                    |             |            |             |
|                                                                      | •          |                                                                                                    |             |            |             |
| Part                                                                 | s require  |                                                                                                    |             | Codes      |             |
| - KI                                                                 | t Sensor H | Pressure 4m Cable                                                                                                    | - 1         | - GN4224   |             |
| Step                                                                 | os         |                                                                                                    | Cross Ref.  | Tool, Part |             |
| 1                                                                    | DISASS     | EMBLE                                                                                                    |             |            |             |
| 2                                                                    | 0          | Using PoolCop MENU>MANUAL CONTROL>PUMP, stop the<br>pump. Make sure there is no risk of water overflow when pump is<br>stopped, close the adequate valves if needed.<br>Using PoolCop MENU>MANUAL CONTROL>AUXILIARIES, stop<br>all running auxiliaries, if any. |             |            |             |
| 3                                                                    | 0          | Disconnect power to pump and auxiliaries and make sure no external electrical sources may energize them.                                                                                                    |             |            |             |
| 4                                                                    | 0          | Follow "Shut Down the DCCU" Service Procedure.                                                                                                    | SDCCU_01_EN |            |             |
| 5                                                                    | 0          | Open the DCCU face plate.                                                                                                    |             |            |             |
| 6                                                                    | 0          | Unplug pressure sensor connector.                                                                                                    |             |            |             |
| 7                                                                    | 0          | Loosen the compression gland and extract the cable from DCCU.                                                                                                    |             |            |             |

| 8    | 0         | Loosen the sensor with 20mm spanner.                            |             |          |
|------|-----------|-----------------------------------------------------------------|-------------|----------|
| 9    | 0         | REASASSEMBLE                                                    |             |          |
| 10   | 0         | Check presence of O-Ring.                                       |             | GN4224   |
|      | 0         | Place the new sensor.                                           |             |          |
|      | 0         | Secure it gently with 20mm spanner.                             |             |          |
| 11   | 0         | Route the cable into the DCCU.                                  |             |          |
|      | 0         | Tighten the compression gland.                                  |             |          |
| 12   | 0         | Plug back the sensor onto the board.                            |             |          |
| 13   | 0         | Follow "Powering up the Unit" Service Procedure.                | SDCCU_02_EN |          |
| 14   | 0         | Enter and leave PoolCop MENU>TIMER FILTRATION.                  |             |          |
|      | 0         | Pump and auxiliaries will return to their desired status        |             |          |
| 15   | 0         | Check for the pressure reading.                                 |             |          |
|      | 0         | Adjust pressure settings in pump parameters and cleaning filter |             |          |
|      |           | parameters if needed.                                           |             |          |
| Engl | - 6 6     | - Due eo de un                                                  |             | <u> </u> |
| End  | of Servic | e Procedure                                                     |             |          |

## 3.23 SDCCU\_26\_EN: Replacing Water Temperature Sensor

| Servicing the Data Control Connection Unit DCCU |                                                                              |                                                                                                    | Support : L2 |            |             |
|-------------------------------------------------|------------------------------------------------------------------------------|----------------------------------------------------------------------------------------------------|--------------|------------|-------------|
| This                                            | his Service Procedure details steps to replace the water temperature sensor. |                                                                                                    |              | Procedure  | SDCCU_26_EN |
|                                                 |                                                                              |                                                                                                    |              | Revision   | 02          |
| Тоо                                             | ls & cons                                                                    | umables required:                                                                                                    | 1            | Time:      |             |
| - sci                                           | rewdriver                                                                    |                                                                                                    |              | 0:10       |             |
| - wr                                            | ench                                                                         |                                                                                                    |              |            |             |
|                                                 |                                                                              |                                                                                                    |              |            |             |
| Part                                            | s require                                                                    | d                                                                                                    | QTY          | Codes      |             |
| - Kit                                           | t Water To                                                                   | emperature Sensor 4m Cable                                                                                                    | - 1          | - GN4211   |             |
|                                                 |                                                                              |                                                                                                    |              |            |             |
| Step                                            | DS                                                                           |                                                                                                    | Cross Ret.   | Tool, Part |             |
| 1                                               | DISASS                                                                       |                                                                                                    |              |            |             |
| 2                                               | 0                                                                            | Using PoolCop MENU>MANUAL CONTROL>PUMP, stop the                                                                                                    |              |            |             |
|                                                 |                                                                              | pump. Make sure there is no risk of water overnow when pump is                                                                                                    |              |            |             |
|                                                 | 0                                                                            | Stopped, close the adequate valves in needed.                                                                                                    |              |            |             |
|                                                 | 0                                                                            | running auxiliarios, if any                                                                                                    |              |            |             |
|                                                 |                                                                              | running auxiliaries, ir any.                                                                                                    |              |            |             |
| 2                                               | <u> </u>                                                                     | Disconnect power to pump and auxiliaries and make sure po                                                                                                    | <u> </u>     |            |             |
|                                                 | 0                                                                            | external electrical sources may energize them                                                                                                    |              |            |             |
|                                                 |                                                                              | exemu electred sources may energize them.                                                                                                    |              |            |             |
| 4                                               | 0                                                                            | Follow "Shut Down the DCCU" Service Procedure                                                                                                    | SDCCU 01 FN  |            |             |
|                                                 | Ŭ                                                                            |                                                                                                    |              |            |             |
| 5                                               | 0                                                                            | Open the cover using clips.                                                                                                    |              |            |             |
| -                                               |                                                                              |                                                                                                    |              |            |             |
|                                                 |                                                                              | Power<br>Battery                                                                                                    |              |            |             |
|                                                 |                                                                              |                                                                                                    |              |            |             |
|                                                 |                                                                              | PoolCop 9                                                                                                    |              |            |             |
|                                                 |                                                                              | Genesis                                                                                                    |              |            |             |
|                                                 |                                                                              | FIFZ URINZE ZOOC DVI NE     EXECUTION DATA DATA DATA DATA DATA DATA DATA DAT                                                                                                    |              |            |             |
|                                                 |                                                                              | L wante colle : leaves and the second second |              |            |             |
|                                                 |                                                                              | plote to removing the factor and the factor and the |              |            |             |
|                                                 |                                                                              |                                                                                                    |              |            |             |
|                                                 |                                                                              |                                                                                                    |              |            |             |
| 6                                               | 0                                                                            | Unplug pressure sensor connector                                                                                                    |              |            |             |
|                                                 |                                                                              | in a half in the second second s                                                                                                    |              |            |             |
|                                                 |                                                                              |                                                                                                    |              |            |             |
|                                                 |                                                                              |                                                                                                    |              |            |             |
|                                                 |                                                                              |                                                                                                    |              |            |             |
|                                                 |                                                                              |                                                                                                    |              |            |             |
|                                                 |                                                                              |                                                                                                    |              |            |             |
|                                                 |                                                                              |                                                                                                    |              |            |             |
|                                                 |                                                                              |                                                                                                    |              |            |             |
|                                                 |                                                                              |                                                                                                    |              |            |             |
| 7                                               | 0                                                                            | Loosen the compression gland and extract the cable from DCCU.                                                                                                    |              |            |             |
|                                                 | -                                                                            | , , ,                                                                                                    |              |            |             |
| 8                                               | 0                                                                            | Loosen the sensor with wrench.                                                                                                    |              | Wrench     |             |
|                                                 |                                                                              | ٨                                                                                                    |              |            |             |
|                                                 |                                                                              | Δ                                                                                                    |              |            |             |
|                                                 |                                                                              |                                                                                                    |              |            |             |
|                                                 |                                                                              |                                                                                                    |              |            |             |
|                                                 |                                                                              |                                                                                                    |              |            |             |
|                                                 |                                                                              |                                                                                                    |              |            |             |
|                                                 |                                                                              |                                                                                                    |              |            |             |
|                                                 |                                                                              |                                                                                                    |              |            |             |
|                                                 |                                                                              |                                                                                                    |              |            |             |
| 9                                               | 0                                                                            | REASASSEMBLE                                                                                                    |              |            |             |

www.poolcop.com

| 10 | 0<br>0<br>0 | Check presence of O-Ring<br>Place the new sensor<br>Secure it gently with wrench                                                                       |             | GN4224 |
|----|-------------|----------------------------------------------------------------------------------------------------|-------------|--------|
| 11 | 0<br>0<br>0 | Route the cable into the DCCU.<br>Tighten the compression gland.                                                                                       |             |        |
| 12 | 0           | Plug back the sensor onto the electronic board.                                                                                                    |             |        |
| 13 | 0           | Follow "Powering up the Unit" Service Procedure.                                                                                                    | SDCCU_02_EN |        |
| 14 | 0           | Check for the temperature reading once the pump is primed.<br>Adjust pressure settings in pump parameters and cleaning filter<br>parameters if needed. |             |        |
|    | End of S    | ervice Procedure                                                                                                    |             |        |